# ้คู่มือการใช้งานรายงานผลการดำเนินงานตามตัวชี้วัดในระบบ ERP

# เมนูป้อนธุรกรรมตัวชี้วัด

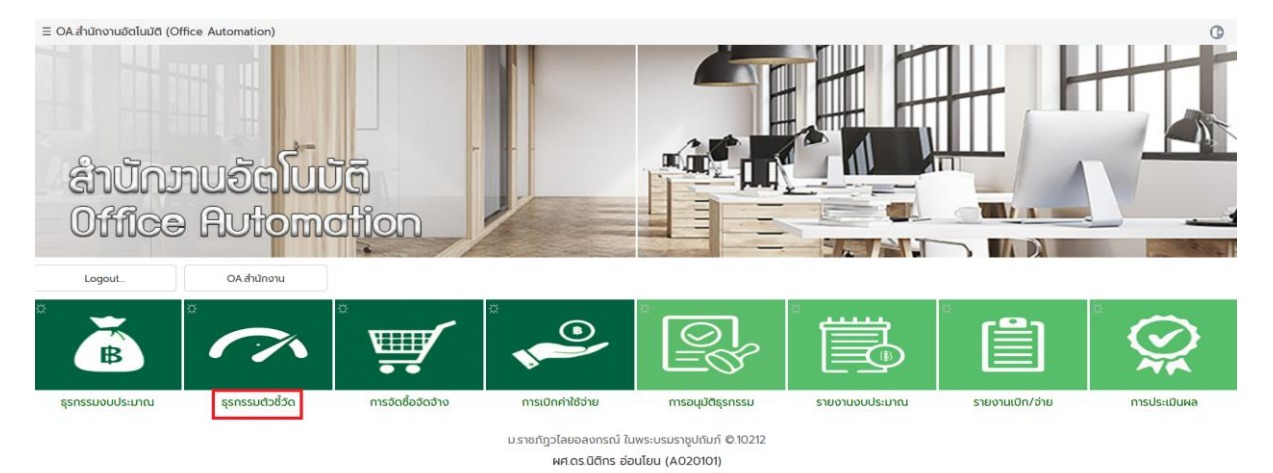

## 1. KC = KPI กิจกรรม สำหรับผู้ใช้งาน รหัส C

| 💮 BUD200.ธุรกรรมตัวชี้วัด <u>oa</u> คณ            | นะครุศาสตร์ - งานบริหารทั่วไป                                                         |                                  |                                                                                                    | G                                |
|---------------------------------------------------|---------------------------------------------------------------------------------------|----------------------------------|----------------------------------------------------------------------------------------------------|----------------------------------|
| ឋនៈពោ<br>ដេខា<br>ទកិតអ                            | ทเอกสาร : KC.KPI กอกรรม (aCtivity<br>ก็เอกสาร : 02070004<br>ภางอิงถึง :<br>รเปอยงาน : | ) vac ເລັຍກ v                    | <ul> <li>0 Odoya: 2567 → ▲</li> <li>0 Inu (New) ≤</li> </ul>                                                                                                    |                                  |
| เรื่อง<br>เลขร์ KC-O<br>สำนับ กิจกรรม ชื่อกิจกรรม | //ds.tðu :<br>2070004: 🕲 💾                                                            | าวชีวิด <mark>รายละเอีย</mark> ด | <ul> <li>1011.โครงการสร้างเครือข่ายความร่วมมือกับมหาวิทยาลียต่างประเภทหรือ<br/>หน่วยงานชั้น เพื่อร่วมจัดการศึกษาและยกระดับคุณภาพ การจัดการศึกษา<br/>สู่บาตรฐานระดับสากส</li> <li>1031.โครงการพัดนสร้านแต่งของดารเหลิงหลุงประกอบการใหม่<br/>ศึกหัด[Startup] ที่เกิดจากการปมเพาะของมหาวิทยาลัย</li> <li>1042.โครงการพัฒนาสมรรณะเวทาข้องกฤพและเทคโนโลยีสารลนเทค ใน<br/>ตอรรษที่ 21 สำหรับนักศึกษา</li> <li>1043.โครงการพัฒนาสมรรณะเว้าหน้องคุณสารคมไม่ได้มีสารลนเทค ใน<br/>ตอรรษที่ 21 สำหรับนักศึกษา</li> <li>1051.โครงการพัฒนาสมรรณะเว้าหน้องคุณสารคมไปแล็ค<br/>1052.โครงการพัฒนาสมรรณะเว้าศึกษากรุงไก้ได้เกตรฐาน</li> <li>1053.(ยุกรศาสตร์รายทัฏ) โครงการพัฒนาแล้วการทักษาเพื่อ</li> </ul> | ຮ້ <u>ວດ</u> ເປົາແມາຍ ผลงาນ<br>ມ |

- 1.1 คลิกไอคอน N+ (New) ป้อน 1 รหัสกิจกรรม ต่อ เลขที่เอกสาร เท่านั้น เพื่อให้สามารถพิมพ์ PDF ฟอร์ม การป้อน และ KPI การประเมินผล ที่หน้าอนุมัติได้
- 1.2 ป้อนรหัสโครงการ ที่ กิจกรรมนี้อยู่ภายใต้ เช่น 1 หรือ % เพื่อดู drop-down ตัวเลือกทั้งหมด คลิก ตัวเลือก กด Enter

|              | 0                         |
|--------------|---------------------------|
|              |                           |
|              |                           |
| กระดับคุณภาพ | การจัดการ                 |
|              |                           |
|              |                           |
|              |                           |
| เป้าหมาย     | ผลงาน                     |
|              | A                         |
|              |                           |
|              |                           |
| E            | ยกระดับคุณภาพ<br>เป้าหมาย |

1.3 ป้อนรหัสหน่วยงาน, งวด และ เรื่อง/ประเด็น กดปุ่ม Enter หรือ คลิกปุ่ม +

| 👩 BUI | 0200.ธุรกรร | มตัวชี้วัด <u>08</u> คณะครุศาสตร์ - งานบริห                                                                        | หารทั่วไป                                                                |                                                                                                    |                                                                                                    |                                               |                       | C               |
|-------|-------------|----------------------------------------------------------------------------------------------------|--------------------------------------------------------------------------|----------------------------------------------------------------------------------------------------|----------------------------------------------------------------------------------------------------|-----------------------------------------------|-----------------------|-----------------|
|       |             | ประเภทเอกสาร : KC.KP ท<br>เลยที่เอกสาร : 020700<br>อ้างอิงถึง :<br>รหัลหน่วยงาน : 020101<br>เรื่อง/ประเด็น : AAAAA | Полязи (aCtivity)<br>004 аоЭин:<br>1 оросс 1<br>ААААААААААААААААААААААА  | •         ()         ()           25/04/2567         •         •         •           1011         Insor         Insor         •           Llasuna-1         •         Aluet         • | ปีข้อมูล: 2567 👔<br>ใหม่ (New) ร่าง<br>การสร้างเครือข่ายคว<br>กรุศาสตร์ - งานบริห<br>ณัก: 020101 🖉 | ประเภทรัดหน่วยงานชื่น เพื่อร่วมจัด<br>เรท่วไป | าการศึกษาและยกระดับคุ | ุณภาพ การจัดการ |
| ลำดับ | กิจกรรม     | เลขที่: KC-02070004 : 🔳 💾<br>ชื่อทิจกรรม                                                                           | ด้วชี้วัด ราย                                                            | ละเอียด                                                                                                    |                                                                                                    | ผลการดำเนินงาน                                | หน่วยชี้วัด เป้าหเ    | ภย ผลงาน        |
| 1     | %           |                                                                                                    |                                                                          |                                                                                                    |                                                                                                    |                                               |                       |                 |
|       |             | 1011002.กิจกรรม 2. กิจกรรมส่งเสริมศ์ก<br>ฝึกประสบการณ์ กิจกรรม 2. กิจกรรมส่งเ<br>เครือข่ายฝึกประสบการณ์            | โทยภาพครูพี่เลี้ยงโรงเรียนเครือข่าย<br>งเสริมศึกยภาพครูพี่เลี้ยงโรงเรียน |                                                                                                    |                                                                                                    |                                               |                       |                 |

1.4 ป้อนรหัสกิจกรรม หรือ % เพื่อดู drop-down ตัวเลือกทั้งหมด คลิกตัวเลือก แล้วกด Enter

| 🕤 BU  | D200.ธุรกรร | มตัวชี้วัด <u>QA</u> คณะครุศาสต                                                       | ร์ - งานบริหารทั่วไป                                             |                                            |                                                                      |                                                                                                    |                                                                                           |                                            |               |             | C            |
|-------|-------------|---------------------------------------------------------------------------------------|------------------------------------------------------------------|--------------------------------------------|----------------------------------------------------------------------|----------------------------------------------------------------------------------------------------|-------------------------------------------------------------------------------------------|--------------------------------------------|---------------|-------------|--------------|
|       |             | ประเภทเอกสาร :<br>เลขที่เอกสาร :<br>อำงอิงถึง :<br>รหัสหน่วยงาน :<br>เรื่อง/ประเด็น : | KC.KPI ñonssu (aCtiv<br>02070004<br>020101<br>AAAAAAAAAAAAAAAAAA | ity)<br>ลงวัน<br>โครงกา<br>งวว<br>AAAAAAAA | rl: 25/04/2567<br>s: 1011<br>o: 1.losuna-1 *<br>AAAA                 | <ol> <li>ปีขอมูล: 2567</li> <li>ใหม่ (New)</li> <li>โครงการสร้างเครือเ</li> <li>คณะครุศาสตร์ - ง</li> <li>งบสำนัก: 020101</li> </ol> | <ul> <li>อ้</li> <li>ร่าง</li> <li>hยความร่วมมือกับมหาวิทยา<br/>เนบริหารทั่วไป</li> </ul> | ลัยต่างประเทศหรือหน่วยงานอื่น เพื่อร่วมอัง | ฉการศึกษาและย | กระดับคุณภา | พ การจัดการ. |
| ลำดับ | กิจกรรม     | ชื่อทิจกรรม                                                                           |                                                                  | ตัวชี้วัด ร                                | ายละเอียด                                                            |                                                                                                    | ผลการดำเนินงาน                                                                            |                                            | หน่วยชี้วัด   | เป้าหมาย    | ผลงาน        |
| 1     | 1011002     | กิจกรรม 2. กิจกรรมส่งเสริมศ์<br>เครือข่ายฝึกประสบการณ์                                | <b>ทึกยภาพครูพี</b> ่เลี่ยงโรงเรียน                              | %                                          |                                                                      |                                                                                                    |                                                                                           |                                            |               |             | 4            |
|       |             |                                                                                       |                                                                  | 1.<br>12<br>2                              | ร้อยละ 80 ของครูพี่เสี้<br>กร่วมโครงการ ร้อยละ<br>.ความพึงพอใจของการ | ยงที่เข้าร่วมโครงการ ร้<br>80.00 0.00<br>เข้าร่วมกิจกรรม ระดับ                                                                       | อยละ 80 ของครูพี่เลี้ยงที่<br>มาก ความพึงพอใจของการ                                       |                                            |               |             |              |

1.5 ป้อนรหัสตัวชี้วัดกิจกรรม หรือ % เพื่อดู drop-down ตัวเลือกทั้งหมด คลิกตัวเลือก แล้วกด Enter

| O BUD | 0200.şsnss | มตัวชี้วัด <u>oa</u> คณะครุศาสตร์                       | - งานบริหารทั่วไป         |           |                          |                          |                                                            |                 |              | G           |
|-------|------------|---------------------------------------------------------|---------------------------|-----------|--------------------------|--------------------------|------------------------------------------------------------|-----------------|--------------|-------------|
|       |            | ประเภทเอกสาร :                                          | KC KPI ทิจกรรม (aCtiv     | ity)      |                          | 🕜 ปีข้อมูล: 2567 🕡       | <b>6</b>                                                   |                 |              |             |
|       |            | เลขที่เอกสาร :                                          | 02070004                  | ลง        | วันที่: 25/04/2567       | 😳 ใหม่ (New) <u>ร่าง</u> |                                                            |                 |              |             |
|       |            | อ้างอิงถึง :                                            |                           | โครง      | ms: 1011                 | โครงการสร้างเครือข่ายควา | มร่วมมือกับมหาวิทยาลัยต่างประเทศหรือหน่วยงานอื่น เพื่อร่วม | จัดการศึกษาและย | เกระดับคุณภา | พ การจัดการ |
|       |            | รหัสหน่วยงาน :                                          | 020101                    |           | อวด: 1.ไตรมาส-1          | คณะครุศาสตร์ - งานบริห   | เรทั่วไป                                                   |                 |              |             |
|       |            | เรื่อง/ประเด็น :                                        | ААААААААААААА             | АААААА    | ААААА                    | งมสำนัก: 020101 🧭        |                                                            |                 |              |             |
|       |            | เลขที่: KC-02070004 :                                   | © 💾                       |           |                          |                          |                                                            | (1 รายการ) ยอด  | ารวม         | 80.00       |
| สำดับ | ที่จกรรม   | ชื่อทิจกรรม                                             |                           | ตัวชี้วัด | รายละเอียด               |                          | ผลการดำเนินงาน                                             | หน่วยชี้วัด     | เป้าหมาย     | ผลงาน       |
| 1     | 1011002    | ทิจกรรม 2. กิจกรรมส่งเสริมศัก<br>เครือข่ายฝึกประสบการณ์ | ายภาพครูพี่เลี้ยงโรงเรียน | 1         | ร้อยละ 80 ของครูพี่เสี้ย | บงที่เข้าร่วมโครงการ     | 888888888888888888888888888888888888888                    | ร้อยละ          | 80.00        | 80.00       |
| 2     |            |                                                         |                           |           |                          |                          |                                                            |                 |              |             |
|       |            |                                                         |                           |           |                          |                          |                                                            |                 |              |             |
|       |            |                                                         |                           |           |                          |                          |                                                            |                 |              |             |

1.6 ป้อนผลการดำเนินงาน แล้วกด Enter และ ป้อนผลงานของกิจกรรมนั้นๆ แล้วกด Enter

| O BU  | 0200.ssns | รมตัวชี้วัด OA คณะครศาสตร์                              | - งานบริหารทั่วไป         |           |                           |                           |                                                          |                  |              | ß           |
|-------|-----------|---------------------------------------------------------|---------------------------|-----------|---------------------------|---------------------------|----------------------------------------------------------|------------------|--------------|-------------|
| 0     |           | ประเภทเอกสาร :                                          | KCKPI กิจกรรม (aCtiv      | ity)      | v                         | 👔 ปีข้อมูล: 2567 🕦        | <u>ه</u>                                                 |                  |              |             |
|       |           | เลขที่เอกสาร :                                          | 02070004                  | ลง        | วันที่: 25/04/2567        | 😳 ใหม่ (New) <u>ร่าง</u>  |                                                          |                  |              |             |
|       |           | อ้างอิงถึง :                                            |                           | โคร       | 0000 1011                 | โครงการสร้างเครือข่ายความ | ร่วมมือกับมหาวิทยาลัยต่างประเทศหรือหน่วยงานอื่น เพื่อร่ว | มจัดการศึกษาและย | เกระดับคุณภา | พ การจัดการ |
|       |           | รหัสหน่วยงาน :                                          | 020101                    |           | งวด: 1.ไดรมาส-1 🔻         | คณะครุศาสตร์ - งานบริหาร  | รทั่วไป                                                  |                  |              |             |
|       |           | เรื่อง/ประเด็น :                                        | ААААААААААААА             | АААААА    | AAAAA                     | งบสำนัก: 020101 🧭         |                                                          |                  |              |             |
|       |           | เลขที่: KC-02070004 :                                   | 0 💾                       |           |                           |                           |                                                          | (2 รายการ) ยอด   | ารวม         | 80.00       |
| สำดับ | กิจกรรม   | กรุณากรอกข้อมูล (ห้ามผ่าน)                              | _                         | ตัวชี้วัด | รายละเอียด                |                           | ผลการดำเนินงาน                                           | หน่วยชี้วัด      | เป้าหมาย     | ผลงาน       |
| 1     | 1011002   | กิจกรรม 2. กิจกรรมส่งเสริมคัก<br>เครือข่ายฝึกประสบการณ์ | ายภาพครูพี่เลี้ยงโรงเรียน | 1         | ร้อยละ 80 ของครูพี่เลี้ยง | ที่เข้าร่วมโครงการ        | BBBBBBBBBBBBBBBBBBBBBBBBBBBBBBBBBBBBBBB                  | ร้อยละ           | 80.00        | 80.00       |
| 2     | 1011002   | กิจกรรม 2. กิจกรรมส่งเสริมศัก<br>เครือข่ายฝึกประสบการณ์ | ายภาพครูพี่เลี้ยงโรงเรียน | 2         | ความพึงพอใจของการเข้า:    | ร่วมกิจกรรม ระดับมาก      | DDDDDDDDDDDDDDDDDDDDDDD                                  | ระดับมาก         | 0.00         |             |
| -     |           |                                                         |                           |           |                           |                           |                                                          |                  |              |             |
| - 3   |           |                                                         |                           |           |                           |                           |                                                          |                  |              |             |
| 3     |           |                                                         |                           |           |                           |                           |                                                          |                  |              |             |

 1.7 ป้อนผลการดำเนินงานของตัวชี้วัดตัวต่อไป (ถ้ามี) โดยป้อนรหัสกิจกรรมเดิม แล้วป้อนรหัสตัวชี้วัดตัว ต่อๆไป จนครบตัวชี้วัดทั้งหมดของกิจกรรมนั้น

| O BUE  | 0200 <u>ş</u> snss | เมตัวชี้วัด <u>ด</u> ุก คณะครุศาสตร์                    | - งานบริหารทั่วไป         |                 |                                                          |               |                  |              |                                             |                          |              | G           |
|--------|--------------------|---------------------------------------------------------|---------------------------|-----------------|----------------------------------------------------------|---------------|------------------|--------------|---------------------------------------------|--------------------------|--------------|-------------|
|        |                    | ประเภทเอกสาร :                                          | KC.KPI ñənssu (aCtiv      |                 |                                                          | 0 0           | ป้อมูล: 2567 (   | 0 6          |                                             |                          |              |             |
|        |                    | เลขที่เอกสาร :                                          | 02070004                  | a               | งวันที่: 25/04/2567                                      | 0 1           | nui (New) 😫      | ร่าง         |                                             |                          |              |             |
|        |                    | อ้างอิงถึง :                                            |                           | โคร             | soms: 1011                                               | โครงกา        | รสร้างเครือข่ายเ | ມคວາມຮ່ວມເ   | วือกับมหาวิทยาลัยต่างประเทศหรือหน่วยงานอื่น | เพื่อร่วมจัดการศึกษาและย | กระดับคุณภาพ | พ การจัดการ |
|        |                    | รหัสหน่วยงาน :                                          | 020101                    |                 | 000: 1.Tasına-1 🔹                                        | คณะค          | รุศาสตร์ - งานบ  | บริหารทั่วไม | l                                           |                          |              |             |
|        |                    | เรื่อง/ประเด็น :                                        |                           | AAAAAA          | АААААА                                                   | งมสำน         | in: 020101       | 0            |                                             |                          |              |             |
|        |                    | เลขที่ KC-02070004 :                                    | 0 8                       |                 |                                                          |               |                  |              |                                             | (2 รายการ) ยอด           | เรวม         | 80.00       |
| ล่าดับ |                    |                                                         |                           |                 |                                                          |               |                  |              |                                             |                          |              | ผลงาน       |
| 1      | 1011002            | ทิจกรรม 2 กิจกรรมส่งเสริมคัญ<br>เครือข่ายฝึกประสบการณ์  | ทยภาพครูพี่เลี้ยงโรงเรียน | 1               | ร้อยละ 80 ของครูพี่เลี้ยง                                | งที่เข้าร่วมโ | ารงการ           | BBB          | 366666666666666666666666666666666666666     | ร้อยละ                   | 80.00        | 80.00       |
| 2      | 1011002            | กิจกรรม 2. กิจกรรมส่งเสริมศัก<br>เครือข่ายฝึกประสบการณ์ | กยภาพครูพี่เลี้ยงโรงเรียน | 2               | ความพึงพอใจของการเข้า                                    | าร่วมกิจกร    | รม ระดับมาก      | DDI          | DDDDDDDDDDDDDDDDDDDDDDDDDDDDDDDDDDDDDDD     | ระดับมาก                 | 0.00         |             |
| 3      |                    |                                                         |                           |                 |                                                          |               |                  |              |                                             |                          |              |             |
|        |                    |                                                         |                           | KPI ทิจเ<br>เลข | nssu (aCtivity)<br>ที่เอกสาร : KC-0207000<br>ปันทึก Save | 04<br>) Ŭŭ    | เท็ก / พิมพ์     | ยืนยัง       | เอ็กครั้ง                                   |                          |              |             |

1.8 คลิกปุ่ม บันทึก Save และ ปุ่มยืนยันเพื่อบันทึก

## 2. KL = KPI เป้าประสงค์ สำหรับผู้ใช้งาน รหัส U

| 🕜 BU  | D200.ธุรกรรมต | วัวชี้วัด <u>oa</u> คณะครุศาสตร์ | - งานบริหารทั่วไป                     |                      |            |             |                                     |                  |             |              |              |             |                     |                  | C     |  |
|-------|---------------|----------------------------------|---------------------------------------|----------------------|------------|-------------|-------------------------------------|------------------|-------------|--------------|--------------|-------------|---------------------|------------------|-------|--|
|       |               | ประเภทเอกสาร :<br>เลขที่เอกสาร : | KL.KPl เป้าประสงค์ (goal.<br>02070003 | )<br>ลงวันที่:       | 25/04/2567 | 0           | ปีข้อมูล: 2567<br>ใหม่ (New)        | ۰<br><u>۱۰</u>   | ٥           |              |              |             |                     |                  |       |  |
|       |               | อ้างอิงถึง :<br>รหัสหน่วยงาน :   |                                       | เป้าประสงค์:<br>งวด: | 1<br>เลือก |             |                                     |                  |             |              |              |             |                     |                  |       |  |
|       |               | เรื่อง/ประเด็น :                 |                                       |                      |            | 1.10        | าประสงค์ 1 บัณ                      | กิดเป็นผู้       | ุเรอบรู้ มา | ตรฐานทาง:    | ววิชาการและ  | วิชาชีพ มี  |                     |                  |       |  |
|       |               | เลขที่: KL-02070003 :            | 0 💾                                   |                      |            | สมร<br>ก่อใ | รถนะการเป็นผู้น<br>ห้เกิดประโยชน์ต่ | ระกอบก<br>อสังคม | ทร วิศวก    | รสังคม เพิ่อ | ้อเป็นผู้นำก | ารเปลียนแปล | 2                   |                  |       |  |
| ลำดับ | เป้าประสงค์   | ชื่อเป้าประสงค์                  |                                       |                      |            | ผลการต      | าเนินงาน                            |                  |             |              |              | หน่วยชีวัด  | เป้าหมายมหาวิทยาลัย | เป้าหมายหน่วยงาน | ผลงาน |  |

- 2.1 คลิกไอคอน N+ (New) ป้อน 1 เป้าประสงค์ ต่อเลขที่เอกสาร เท่านั้น เพื่อให้สามารถส่งต่อให้ผู้รายงาน คนเดียวกันได้
- 2.2 ป้อนรหัสตัวแรกเป้าประสงค์ เช่น 1 หรือ % เพื่อดู drop-down ตัวเลือกทั้งหมด คลิกตัวเลือก กดปุ่ม Enter

| O BUD  | 200.ธุรกรรม | ตัวชี้วัด <u>QA</u> คณะครุศาสตร์ | ร์ - งานบริหารทั่วไป                          |              | C                                                                                                    |
|--------|-------------|----------------------------------|-----------------------------------------------|--------------|----------------------------------------------------------------------------------------------------|
|        |             | ประเภทเอกสาร :<br>เลขที่เอกสาร : | KL.KPI เป้าประสงค์ (goaL)<br>02070003 ลงวันที | 25/04/2567   | 0 000ya: 2567 U 🍐                                                                                                    |
|        |             | ອ້ານອັນຕິນ :                     | เป้าประสงค์                                   | i 1          | เข้าประสงค์ 1 บัณฑิตเป็นผู้รอบรู้ มาตรฐานทางวิชาการและวิชาชีพ มีลบรรถนะการเป็นผู้ประกอบการ วิศวกรลังคม เพื่อเป็นผู้นำการเปลี่ |
|        |             | รหัสหน่วยงาน :                   | 020101 000                                    | 1.โดรมาล-1 🔻 | คณะครุศาสตร์ - งานบริหารทั่วไป                                                                                                |
|        |             | เรื่อง/ประเดิน :                 |                                               | AAA          | งปลำมัก: 020101 🧭                                                                                                    |
| _      |             | เลขที่: KL-02070003 :            | •                                             |              |                                                                                                    |
| ล่าดับ | เป้าประสงค์ | ชื่อเป้าประสงค์                  |                                               | Ha           | การดำเนินงาน หน่วยชี้วัด เป้าหมายมหาวิทยาลัย เป้าหมายหน่วยงาน ผลงาน                                                           |
| 1      |             |                                  |                                               |              |                                                                                                    |
|        |             |                                  |                                               |              |                                                                                                    |
|        |             |                                  |                                               |              |                                                                                                    |
|        |             |                                  |                                               |              |                                                                                                    |

2.3 ป้อนรหัสหน่วยงาน, งวด และ เรื่อง/ประเด็น กดปุ่ม Enter หรือ คลิกปุ่ม +

|                                                                                                    |                                                                                                    |                                                                                                    |                                                                                                    |                                                                                                    |                                                                                                    |                                         |                                                                                                    |                                                                                                    |                                                                                                    |                                                          |                                               |                                                                                                    | G             |                                                                                                    |
|----------------------------------------------------------------------------------------------------|----------------------------------------------------------------------------------------------------|----------------------------------------------------------------------------------------------------|----------------------------------------------------------------------------------------------------|----------------------------------------------------------------------------------------------------|----------------------------------------------------------------------------------------------------|-----------------------------------------|----------------------------------------------------------------------------------------------------|----------------------------------------------------------------------------------------------------|----------------------------------------------------------------------------------------------------|----------------------------------------------------------|-----------------------------------------------|----------------------------------------------------------------------------------------------------|---------------|----------------------------------------------------------------------------------------------------|
| ประเภทเอกสาร :                                                                                                    | KLKPI เป้าประสงค์ (g                                                                                                    | joaL)                                                                                                    |                                                                                                    | 0                                                                                                    | ปีข้อมูล: 2567                                                                                                    | 0                                       | ŏ                                                                                                    |                                                                                                    |                                                                                                    |                                                          |                                               |                                                                                                    |               |                                                                                                    |
| เลขที่เอกสาร :                                                                                                    | 02070003                                                                                                    | ลงวันที่:                                                                                                    | 25/04/2567                                                                                                    | •                                                                                                    | ใหม่ (New)                                                                                                    | <u>טרא</u>                              |                                                                                                    |                                                                                                    |                                                                                                    |                                                          |                                               |                                                                                                    |               |                                                                                                    |
| อ้างอิงถึง :                                                                                                    |                                                                                                    | เป้าประสงค์:                                                                                                    | 1                                                                                                    | ເປັາ                                                                                                    | ประสงค์ 1 บัณฑิ                                                                                                    | ตเป็นผู้ระ                              | อบรู้ ม                                                                                                    | าตรฐานท                                                                                                    | าางวิชาการแล                                                                                                    | ละวิชาชีพ มีส                                            | มรรถนะการเป็นผู้ประกอบเ                       | การ วิศวกรสังคม เพื่อเ                                                                                                    | ป็นผู้นำการเ  | J                                                                                                    |
| รหัสหน่วยงาน :                                                                                                    | 020101                                                                                                    | 000                                                                                                    | 1.โตรมาส-1                                                                                                    | - A0                                                                                                    | ณะครุศาสตร์ - ง                                                                                                    | านบริหาร                                | รทั่วไป                                                                                                    |                                                                                                    |                                                                                                    |                                                          |                                               |                                                                                                    |               |                                                                                                    |
| เรื่อง/ประเด็น :                                                                                                    | АААААААААААА                                                                                                    |                                                                                                    | АААА                                                                                                    | νu                                                                                                    | มสำนัก: 020101                                                                                                    | ۲                                       |                                                                                                    |                                                                                                    |                                                                                                    |                                                          |                                               |                                                                                                    |               |                                                                                                    |
| เลขที่: KL-02070003 :                                                                                                    | 0 💾                                                                                                    |                                                                                                    |                                                                                                    |                                                                                                    |                                                                                                    |                                         |                                                                                                    |                                                                                                    |                                                                                                    |                                                          |                                               |                                                                                                    |               |                                                                                                    |
| ชื่อเป้าประสงค์                                                                                                    |                                                                                                    |                                                                                                    |                                                                                                    | ลการดำแ                                                                                                    | นินงาน                                                                                                    |                                         |                                                                                                    |                                                                                                    |                                                                                                    | หน่วยชี้วัด                                              | เป้าหมายมหาวิทยาลัย                           | เป้าหมายหน่วยงาน                                                                                                    | ผลงาน         | ľ                                                                                                    |
|                                                                                                    |                                                                                                    |                                                                                                    |                                                                                                    |                                                                                                    |                                                                                                    |                                         |                                                                                                    |                                                                                                    |                                                                                                    |                                                          |                                               |                                                                                                    |               | 4                                                                                                    |
| 101.5อยละของหลักสูตรที่เป็<br>องค์กร หน่วยงานในพื้นที่ได้<br>สอนการบริหารต่อจำนวนหลี<br>โอกาสให้ชุมชนปราชญ์ชุมชน<br>โอกาสทำหนดศิภางการดำ<br>หลักสูตรทั้งหมด 90.00 ร่อ<br>102. จำนวนผลงานเซิงปะจำนวน<br>อำบงจิงหรือใช้ประโยชน์เชือพ<br>103.อิตราหารียาชีประโยชน์เชือพ<br>103.อิตราหารียาชีประโยชน์เชือพ | ใดโอกาสให้ชุมชนปราชญ์<br>เมื่อกาสทำหนดทิศทางก<br>เกสูตรทั้งหมด ร้อยละขอ<br>ม ผู้ใช้บัณฑิต องค์กร หน่<br>เป็นงานในการสอนการปร<br>ขยสะ 0.00<br>กเขียอชนักศึกษาที่ได้รับก<br>มผลงานเชือประอักษ์ของ<br>าณิชย์ 35.00 ผลงาน 11<br>าามสายวิชาชิพ/ประกอบช                                                                                                    | ชุมชน ผู้ใช้ปัณฑิต<br>ารดำเนินงานในการ<br>วยงานในพื้นที่ได้มี<br>วยงานในพื้นที่ได้มี<br>หารต่อจำนวน<br>เกรอ้างฮังหรือใช้<br>นักศึกษาที่ได้รับการ<br>0.00<br>อาชีพอิสระ/ศึกษาต่                                                                                                    |                                                                                                    |                                                                                                    |                                                                                                    |                                         |                                                                                                    |                                                                                                    |                                                                                                    |                                                          |                                               |                                                                                                    |               |                                                                                                    |
|                                                                                                    | ประเภทเอกสาร :<br>เลยที่เอกสาร :<br>อ้างอังดึง :<br>รหิลหน่วยงาน :<br>เรื่อง/ประเด้น :<br>เอยที่ KL-02070003 :<br>ชื่อเป้าประสงค์<br>101.5อยละของหลักสูตรที่เป้<br>องค์กร หน่วยงานในพื้นที่ได้<br>สอนการบริหารต่ออำนวนหลี<br>โอกาสให้ชุมชนปราชญ์ชุมชน<br>โอกาสให้ชุมชนปราชญ์ชุมชน<br>โอกาสให้ชุมชนปราชญ์ชุมชน<br>โอกาสให้ชุมชนปราชญ์ชุมชน<br>โอกาสให้ชุมชนปราชญ์ชุมชน<br>โอกาสให้ชุมชนปราชญ์ชุมชน<br>โอกาสให้ชุมชนปราชญ์ชุมชน<br>โอกาสให้ชุมชนปราชญ์ชุมชน<br>โอกาสให้ชุมชนปราชญ์ชุมชน<br>โอกาสให้ชุมชนปราชญ์ชุมชน | ประเภทเอกสาร หิไม่หี? เป็นประสงค์ (ส<br>เลขที่เอกสาร 02070003<br>อ้างอิงดึง :<br>รหิสหน่วยงาน 020101<br>เรื่อง/ประเด้น AAAAAAAAAAAAA<br>เพศ หิไ-02070003 (อ๊ 🎽<br>ซึ่งเป็นประสงค์<br>101.ร้อยละของหลักสูตรที่เป็ดโอกาสให้ชุมชนประชงท์<br>องค์กร หป่วยงานในพื้นที่ได่มีโอกาสกำหนดที่ศากางก<br>สอนการปริหารต่อง้านวนหลักสูตรทั้งหมด ร้อยละขอ<br>โอกาสกำหนดที่ศากางการดำเนินงานในการออนการปริ<br>หลักสูตรทั้งหมด 90.00 ร้อยละ 0.00<br>102.จำนวนผลงานเชิงประจักษ์ของนักศึกษาที่ได้รับท<br>ประโยชน์ชิงพาติชย์ จำนวนผลงานเชิงประจักษ์ของ<br>อ้างอิงหรือใช้ประโยชน์ชิงพาติชย์ 50 ผลงาน 11<br>103.อัตราทรมีอานที่กรรงตานสายวิชาชีพ/ประเภษ | ประเภทเอกสาร: KL-KPI เป้าประสงท์ (goal.)<br>เลขที่เอกสาร: 02070003 ลงวันที่:<br>อ้างอิงทึง : เป้าประสงท์:<br>รศิลหป่วยงาน : 020101 บวด:<br>เรื่อง/ประดิม : คลลลลลลลลลลลลลลลลลลลลลลลลลลลลลลลลลลล | ประเภทเอกสาร: KL-KPI เป้าประสงค์ (gool.)<br>เลขที่เอกสาร: 02070003 ลงวันที่ 25/04/2567<br>อ้างจังทึง : เป้าประสงค์ 1<br>รศิลหป่วยงาน: 020101 จวด: Lidsune-1 ง<br>เรื่อง/ประเด็น : AAAAAAAAAAAAAAAAAAAAAAAAAAAAA<br>เพศ KL-02070003 @ ℃<br>боเป้าประสงค์ ************************************ | ประเภทเอกสาร : KL.KPI เป้าประสงค์ (goal.)  เลขที่เอกสาร : 02070003 ลงวันที่ 25/04/2567  จ้างจังตัง : เบ้าประสงค์ 1 เบ้าประสงค์ 101 ร้อยละเของหลักสูตรก็เป็นอากสก้าหนดกิศกางกระกำเนินจามนิงที่มีน้อยงกละ 5 เบ้าประสงค์เน็นอากสก้าหนดกิศกางกระกำเนินจามนิงที่มีน้องหานายางานให้เง้าที่ไป 10กลก้าหนดวิทยางานในที่มี 10กลก้าหนดวิทยางานให้เง้าไป 10กลก้าหนดกิศกางกระกำเนินจามนิงทรสองที่มี 10กลก้าหนดวิทยางานในที่มี 10กลก้าหนดวิทยางานในรายกร้างเย็าปรายงานให้เง้าไป 10กลก้าหนดวิทยางานในที่มี 10กลก้าหนดวิทยางานในที่มี 10กลก้าหนดวิทยางานในที่มี 10กลก้านยางานนิงที่มี 10กลก้านยางานในที่มี 10กลก้านยางานนิงที่มี 10กลก้านยางานในที่มี 10กลก้านยางานนิงที่มี 10กลก้านยางานนิงที่มี 10กลก้านยางานนิงที่มี 10กลก้านยางานไป 10กอบ 10.2 กับเวนสงานเชิง 10.00 10.3 กัดราทรมีงานท่าธรงตานสมาปราหาสงานของานโอมาชี้ง มีระกานปรางานไข้ 10กานไม่มียาหนี้มี 10กลก้านยางานนิงที่มี 10กลกที่มี 10กลกที่นี้งานที่มี 10กลกที่มี 10กลกที่มี 10กลกที่นี้งานที่มี 10กลกที่มี 10กลกที่มีของานที่มี 10กลกที่มี 10กลกที่มี 10กลกที่มี 10กลกที่มีของกลกที่มี 10กลกที่มี 10กลกที่มี 10กลกที่มีของานที่มี 10กลกที่มีของานที่มีนิงที่มีนิงที่มี 10กลกที่มียงกลกที่มีนิงที่มีนองสงค์ 10.00 10.3 กัดราทรมี่งหนกรามาสาวรงน | ประเภทเอกสาร : KLKPI เป้าประสงค์ (goal) | ประเภทเอกสาร: <a href="https://www.communication.com">kit.KLKPI เป้าประสงค์ (goal.)</a> <ul> <li>๑ ป้องสงหระ</li> <li>๑ เอยทีเอกสาร: 02070003</li> <li>๑ งวินที่ 25/04/2567</li> <li>๑ ใหม่ (New) รัฐอ</li> <li>๑ ก้างอิงทึง:</li> <li>๑ เป้าประสงค์</li> <li>๑ กับสิงสงหระ</li> <li>๑ กับสิงสงหระ</li> &lt;</ul> | ประเภทเอกสาร: <a href="https://www.statics.org/line">k</a> L KL KPI เป้าประสงค์ (goal.) <ul> <li></li></ul> | ประเภทเอกสาร : KL.KPI เป้าประสงค์ (goal) รับ<br>เลขที่เอกสาร : 02070003 ลงวันที่ 25/04/2567 จิ ใหป่ (New) รับ<br>ล้างอิงถึง : เป็าประสงค์ 1 เป้าประสงค์ 1 เป้าประสงค์ 1 เป้าประสงค์ 1 เป้าประสงค์ 1<br>เร็มประสงค์ 1 เป้าประสงค์ 1 เป้าประสงค์ 1 เป้าประสงค์ 1 เป้าประสงค์ 1 เป้าประสงค์ 1<br>เรื่อง/ประเด็ม : AAAAAAAAAAAAAAAAAAAAAAAAAAAAAA<br>งนสำนัก: 020101 จวด: เโดรมกล-1  คณะครุสาสตร์ - งานบริการทั่วไป<br>เรื่อง/ประเด็ม : AAAAAAAAAAAAAAAAAAAAAAAAAAAAAAA<br>งนสำนัก: 020101 จิ<br>เพศร์ KL-02070003 ชิ ไป<br>รังเป้าประสงค์ หลายรถ่ายในเป็นการกระการกระการการกระการกระการการกระการกระการกระการกระการกระการกระการกระการกระกา | ประเภทเอกสาร:         KLKP เป้าประสงค์ (goal.) <ul></ul> | ประเภทเอกสาร:       KLKPI เป้าประสงค์ (gool.) | ประเภทเอกสาร:       KLKPI เป้าประสงค์ (goal)       ()       ()       ()       ()       ()       ()       ()       ()       ()       ()       ()       ()       ()       ()       ()       ()       ()       ()       ()       ()       ()       ()       ()       ()       ()       ()       ()       ()       ()       ()       ()       ()       ()       ()       ()       ()       ()       ()       ()       ()       ()       ()       ()       ()       ()       ()       ()       ()       ()       ()       ()       ()       ()       ()       ()       ()       ()       ()       ()       ()       ()       ()       ()       ()       ()       ()       ()       ()       ()       ()       ()       ()       ()       ()       ()       ()       ()       ()       ()       ()       ()       ()       ()       ()       ()       ()       ()       ()       ()       ()       ()       ()       ()       ()       ()       ()       ()       ()       ()       ()       ()       ()       ()       ()       ()       ()       ()       () | ประเภทเอกสาร: | Usunnanars:         KLKPI Ublusaani (goal)         0 00oya: 2567         0 1         0         0         0         0         0         0         0         0         0         0         0         0         0         0         0         0         0         0         0         0         0         0         0         0         0         0         0         0         0         0         0         0         0         0         0         0         0         0         0         0         0         0         0         0         0         0         0         0         0         0         0         0         0         0         0         0         0         0         0         0         0         0         0         0         0         0         0         0         0         0         0         0         0         0         0         0         0         0         0         0         0         0         0         0         0         0         0         0         0         0         0         0         0         0         0         0         0         0         0         0         0 |

2.4 ป้อนรหัสเป้าประสงค์ หรือ % เพื่อดู drop-down ตัวเลือกทั้งหมด คลิกตัวเลือก แล้วกด Enter

|       | 00 5505511  | ตัวชี้วัด 🗛 คณะครศาส    | ตร์ - งามมริหารทั่วไป     |                       |            |        |                  |              |                     |                     |                         |                         | Ø              |
|-------|-------------|-------------------------|---------------------------|-----------------------|------------|--------|------------------|--------------|---------------------|---------------------|-------------------------|-------------------------|----------------|
| 0 000 | 200.8311330 | usosu <u>on</u> nuunșma |                           |                       |            |        |                  |              |                     |                     |                         |                         | G              |
|       |             | ประเภทเอกสาร            | : KL.KPI เป้าประสงค์      | (goaL)                |            | 0      | ปีข้อมูล: 2567   | 0 🤞          |                     |                     |                         |                         |                |
|       |             | เลขที่เอกสาร            | 02070003                  | ลงวันที่:             | 25/04/2567 | •      | ใหม่ (New)       | <u>טרב</u>   |                     |                     |                         |                         |                |
|       |             | ອ້ານອັນຄືນ              |                           | เป้าประสงค์:          | 1          | ເປັາ   | าประสงค์ 1 บัณฑิ | ตเป็นผู้รอบร | รู้ มาตรฐานทางวิชาเ | การและวิชาชีพ มีสมร | รถนะการเป็นผู้ประกอบกาะ | ร วิศวกรสังคม เพื่อเป็น | มผู้นำการเปลี่ |
|       |             | รหัสหน่วยงาน            | : 020101                  | ນວດ:                  | 1.ไดรมาส-1 | ค      | ณะครุศาสตร์ - ง  | านบริหารทั่ว | ไป                  |                     |                         |                         |                |
|       |             | เรื่อง/ประเด็ม          |                           |                       | АААА       | 0      | บสำนัก: 020101   |              |                     |                     |                         |                         |                |
|       |             | เลขที่: KL-02070003     |                           |                       |            |        |                  |              |                     |                     | (1 ราย                  | การ) ยอดรวม             | 4.00           |
| ลำดับ | เป้าประสงค์ | ชื่อเป้าประสงค์         |                           |                       |            | ผลการด | ถ่าเนินงาน       |              |                     | หน่วยชี้วัด         | เป้าหมายมหาวิทยาลัย     | เป้าหมายหน่วยงาน        | ผลงาน          |
| 1     | 102         | จำนวนผลงานเชิงประจักษ์  | ของนักศึกษาที่ได้รับการอ้ | างอิงหรือใช้ประโยชน์เ | ชิงพาณิชย์ | BBBBB  | BBBBBBBBBBBB     | BBBBBB       |                     | ผลงาน               | 35.00                   | 10.00                   | 4 🛎            |
| 2     |             |                         |                           |                       |            |        |                  |              |                     |                     |                         |                         |                |
|       |             |                         |                           |                       |            |        |                  |              |                     |                     |                         |                         |                |
|       |             |                         |                           |                       |            |        |                  |              |                     |                     |                         |                         |                |

2.5 ป้อนผลการดำเนินงาน เป้าหมายหน่วยงาน และ ผลงาน กดปุ่ม Enter โดยเป้าหมายหน่วยงาน และ ผลงาน เป็นตัวเลขสะสม เพื่อให้รายงานในแต่ละไตรมาส

| O BU  | D200. <mark>şsn</mark> ss | มตัวชี้วัด 💁 คณะครุศาสตร์                                                                              | - งานบริหารทั่วไป                                              |           |                                                                                                    |                                               |              |                     |                    | G         |
|-------|---------------------------|----------------------------------------------------------------------------------------------------|----------------------------------------------------------------|-----------|----------------------------------------------------------------------------------------------------|-----------------------------------------------|--------------|---------------------|--------------------|-----------|
|       |                           | ประเภทเอกสาร :                                                                                         | KQ. KPI TASOMS (Q                                              | uality)   |                                                                                                    | 🚺 🛈 Odolya: 2567 😈 🍐                          |              |                     |                    |           |
|       |                           | เลขทเอกสาร :                                                                                           | 02070003                                                       |           | ลงวันที่: 25/04/2567                                                                                                    | 😳 ไทม่ (New) <u>ร่าง</u>                      |              |                     |                    |           |
|       |                           | อางองถง :                                                                                              |                                                                | Ę         | าธศาสตร์: 1                                                                                                    | ยุทธศาสตรท 1 บูรณาการภาคเครอขายทางการคกษา กาะ | รอดการศกษาสา | หรบคนทุกชองอย สรางม | าตรฐานการศกษา และง | งฒนาบณฑด. |
|       |                           | รทสทนวยบาน :                                                                                           | 020101                                                         |           | 000. Liosuna-1                                                                                                    | • คณะครุศาสตร • งานบริหารกวกบ                 |              |                     |                    |           |
|       |                           | isob/ostitiu                                                                                           |                                                                | AAAAAA    | AAA                                                                                                    | ouanun: 020101                                |              |                     |                    |           |
|       |                           | IAUT. KQ-02070003 :                                                                                    | 0 8                                                            |           |                                                                                                    |                                               |              | (1 ราย              | การ) ยอดรวม        | 100       |
| สำดับ | โครงการ                   | ชื่อโครงการ                                                                                            | A REAL PROPERTY AND                                            | ຕັວຮີ້ວັດ | รายละเอียด                                                                                                    | ผลการดำเนินงาน                                | หน่วยชี้วัด  | เป้าหมายมหาวิทยาลัย | เป้าหมายหน่วยงาน   | พลงาน     |
| 1     | 1011                      | โครงการสร้างเครือข่ายความร่ว<br>ด่างประเทศหรือหน่วยงานอื่น แ<br>และยกระดับคุณภาพ การจัดกา<br>ระดับสากส | วมมือกับมหาวิทยาลัย<br>พื่อร่วมจัดการศึกษา<br>รศึกษาสู่มาตรฐาน | 1011.1    | จำนวนกิจกรรมการยก<br>ระดับคุณภาพการศึกษาสู่<br>สากสภายใต้ข้อตกลง<br>(MOU) ร่วมกับหน่วยชาน<br>ภาคริฐ ภาคเอกชน<br>มหาวิทยาลัยในประเทศ<br>หรือมหาวิทยาลัยต่าง<br>ประเทศ | 668666666666666666                            | กิจกรรม      | 12.00               | 4                  | 1         |
| 2     |                           |                                                                                                    |                                                                | KPIT      | neurone (Quality)                                                                                                    |                                               |              |                     |                    |           |
|       |                           |                                                                                                    |                                                                | L         | ลมที่เอกสาร : KQ-02070<br>บันทึก Sav                                                                                                    | 003<br>e ปันทึก / พิมพ์ ยืนยันอีกครั้ง        |              |                     |                    |           |

2.6 คลิกปุ่ม บันทึก Save และ ปุ่มยืนยันเพื่อบันทึก

## 3. KQ = KPI โครงการ สำหรับผู้ใช้งาน รหัส U

| O BU   | 0200.şsnss | มตัวชี้วัด <u>0A</u> คณะครุศาสตร์ | - งานบริหารทั่วไป     |                 |            |        |                                                                                |                  |                  | G     |
|--------|------------|-----------------------------------|-----------------------|-----------------|------------|--------|--------------------------------------------------------------------------------|------------------|------------------|-------|
|        |            | ประเภทเอกสาร :                    | KQ_KPI โครงการ (Quali | ty)             |            | 0      | ປີປ້ອມູລ: 2567 🕠 🍐                                                             |                  |                  |       |
|        |            | เลขที่เอกสาร :                    | 02070003              | ลงวันที่:       | 25/04/2567 | 0      | ิ ใหม่ (New) <u>ราง</u>                                                        |                  |                  |       |
|        |            | ວ້ານວັນຕິນ :                      |                       | ยุทธศาสตร์:     | 1          |        |                                                                                |                  |                  |       |
|        |            | รหัสหน่วยงาน :                    |                       | 000             | เลือก      | •      |                                                                                |                  |                  |       |
|        |            | เรื่อง/ประเด็น :                  |                       |                 |            | 1.ยุ   | ุทธศาสตร์ที่ 1 บูรณาการภาคีเครือข่ายทางการศึกษา การจัดการศึกษา                 |                  |                  |       |
|        |            | เลขที่: KQ-02070003 :             | 0 💾                   |                 |            | สาย    | หรับคนทุกช่วงวัย สร้างมาตรฐานการศึกษา และพัฒนาบัณฑิตด้วย<br>ะบวนการวิศวกรสังคม |                  |                  |       |
| ล่าดับ | โครงการ    | ชื่อโครงการ                       | ă                     | ชี้วัด รายละเอี | ຍດ         | ผลการเ | ดำเนินงาน หน่วยชีวัด เบิ                                                       | าหมายมหาวิทยาลัย | เป้าหมายหน่วยงาน | ผลงาน |
|        |            |                                   |                       |                 |            |        |                                                                                |                  |                  | 4     |
|        |            |                                   |                       |                 |            |        |                                                                                |                  |                  |       |

- 3.1 คลิกไอคอน N+ (New) ป้อน 1 โครงการ และ 1 ตัวชี้วัด ต่อเลขที่เอกสาร เท่านั้น เพื่อให้สามารถส่งต่อให้ ผู้รายงานคนเดียวกันได้
- 3.2 ป้อนรหัสยุทธศาสตร์ เช่น 1 หรือ % เพื่อดู drop-down ตัวเลือกทั้งหมด คลิกตัวเลือก กดปุ่ม Enter

| 💮 BU  | D200.şsnss | รมตัวชี้วัด <u>OA</u> คณะครุศาสตร์ | - งานบริหารทั่วไป |               |                 |    |                                                  |                    |                         |                      | G            | ( |
|-------|------------|------------------------------------|-------------------|---------------|-----------------|----|--------------------------------------------------|--------------------|-------------------------|----------------------|--------------|---|
|       |            | ประเภทเอกสาร :                     | KQ KPI โครงการ (Q | uality)       |                 | ٣  | 🚺 ປີປ່ອນູລ: 2567 🜒 🍐                             |                    |                         |                      |              |   |
|       |            | เลขที่เอกสาร :                     | 02070003          | ลง            | ouni: 25/04/250 | 57 | 🙆 ไหม่ (New) ร่าง                                |                    |                         |                      |              |   |
|       |            | อ้างอิงถึง :                       |                   | ยุทธศา        | สตร์: 1         |    | ยุทธศาสตร์ที่ 1 บูรณาการภาคีเครือข่ายทางการศึกษา | า การจัดการศึกษาสำ | หรับคนทุกช่วงวัย สร้างเ | มาตรฐานการศึกษา และพ | ຈີໝູບາບັດເກົ | a |
|       |            | รหัสหน่วยงาน :                     | 020101            |               | ววด: 1.โตรมาส-1 | ٣  | คณะครุศาสตร์ - งานบริหารทั่วไป                   |                    |                         |                      |              |   |
|       |            | เรื่อง/ประเด็น :                   | АААААААААА        | АААААААА      |                 |    | งบลำนัก: 020101 🔗                                |                    |                         |                      |              |   |
|       |            | เลยที่: KQ-02070003 :              | 0 💾               |               |                 |    |                                                  |                    |                         |                      |              |   |
| สำดับ | โครงการ    | ชื่อโครงการ                        |                   | ตัวชี้วัด ราย | ละเอียด         | н  | ลการดำเนินงาน                                    | หน่วยชี้วัด        | เป้าหมายมหาวิทยาลัย     | เป้าหมายหน่วยงาน     | ผลงาน        |   |
| 1     |            |                                    |                   |               |                 |    |                                                  |                    |                         |                      |              | - |
|       |            |                                    |                   |               |                 |    |                                                  |                    |                         |                      |              |   |
|       |            |                                    |                   |               |                 |    |                                                  |                    |                         |                      |              |   |

3.3 ป้อนรหัสหน่วยงาน, งวด และ เรื่อง/ประเด็น กดปุ่ม Enter หรือ คลิกปุ่ม +

| O BU  | D200.şsnss | มตัวชี้วัด <u>oa</u> คณะครุศาสตร์                                                                                                    | ร์ - งานบริหารทั่วไป                                                                                                    |                                                                                                    |                                                                    |          |                                                                                            |                                                                                               |                       |                     |                         |                     | C         |   |
|-------|------------|----------------------------------------------------------------------------------------------------|----------------------------------------------------------------------------------------------------|----------------------------------------------------------------------------------------------------|--------------------------------------------------------------------|----------|--------------------------------------------------------------------------------------------|-----------------------------------------------------------------------------------------------|-----------------------|---------------------|-------------------------|---------------------|-----------|---|
|       |            | ประเภทเอกสาร :<br>เลขที่เอกสาร :<br>อ้างอิงถึง :<br>รหัสหน่วยงาน :<br>เรื่อง/ประเด็น :                                                                                                    | KO_KPI Tesoms (Que<br>02070003<br>020101<br>AAAAAAAAAAAAAAAA                                                                                                    | ality)<br>eins                                                                                                    | ลงวันที่: 25/04/256<br>เศาสดร์: 1<br>งวด: 1.ไดรมาล-1<br>เAA        | 17 G     | ปีข้อมูล: 2567<br>ใหม่ (New)<br>กรคาสตร์ที่ 1 บูรณ<br>กณะครุศาสตร์ - งา<br>อนสำนัก: 020101 | <ul> <li>จัง</li> <li>ร่าง</li> <li>มาการภาคิเค</li> <li>ทนบริหารทั่ว</li> <li>จัง</li> </ul> | รือข่ายทางการศี<br>ไป | โกษา การจัดการศึกษา | สำหรับคนทุกช่วงวัย สร้า | งมาตรฐานการศึกษา แล | ะพัฒนาบัณ | - |
|       |            | เลยที่: KQ-02070003 :                                                                                                    | 0 💾                                                                                                    |                                                                                                    |                                                                    |          |                                                                                            |                                                                                               |                       |                     |                         |                     |           |   |
| สำดับ | โครงการ    | ชื่อโครงการ                                                                                                    |                                                                                                    | ตัวชี้วัด                                                                                                    | รายละเอียด                                                         | ผลการด่า | าเป็นงาน                                                                                   |                                                                                               |                       | หน่วยชี้วัด         | เป้าหมายมหาวิทยาลัย     | เป้าหมายหน่วยงาน    | ผลงาน     |   |
| 1     | 1          |                                                                                                    |                                                                                                    |                                                                                                    |                                                                    |          |                                                                                            |                                                                                               |                       |                     |                         |                     |           | 1 |
|       |            | 1011.โครงการสร้างเครือข่ายศ<br>หน่วยงานอื่น เพื่อร่วมจัดการเ<br>สู่ปาตรฐานะเดินสากล โกรงก<br>มหาวิทยาลัยต่างประเทศหรือห<br>ระดับยุณภาพ การจัดการศึกบ<br>1012.โครงการยังการศึกบา โคระ<br>ส่งแสร้มการจัดการศึกบา โคระ<br>ส่งนางสังคมเพื่อส่งเสริมาท<br>1021.โครงการจัดการเรียนรู้ด<br>หลักสูตรระยะสั้น (Short Cou<br>ทักษะเดิม (Upskill) โครงการ | าวามร่วมมือกับมหาวิทยาา<br>ศึกษาและยกระดับคุณภาพ<br>าสร้างเครือข่ายความร่ว<br>หน่วยงานชั่น เพื่อร่วมจัดเ<br>ภาสู่มาตรฐานระดับสาทล<br>ปร่วมมือกับเครือข่ายหุ้น<br>รวัดการปรุณาการความร่วม<br>จะถึงการที่คณา<br>เลอดชีวิต (Lifelong Lea<br>สาคารเรียนรู้ดลอดปรัชด เรือเคริมจุ้<br>สาอดปรีวต Susteil | ลัยต่างประ<br>พ การจัดก<br>มมือกับ<br>าารศึกษาแ<br>วนทางสังเ<br>มือกับเครีะ<br>มิตกับเครีะ<br>มิตกับเครีะ<br>มิตกับเครีะ<br>มิตกับเครีะ<br>มิตกับเครีะ<br>มิตกับเครีะ<br>มิตกับ<br>มิตกับ<br>มิตา<br>มิตกับ<br>มิตากับ<br>มิตกับ<br>มิตกับ<br>มิตากับ<br>มิตา<br>มิตากับ<br>มิตา<br>มิตากับ<br>มิตา<br>มิตา<br>มิตา<br>มิตากับ<br>มิตา<br>มิตากับ<br>มิตา<br>มิตา<br>มิตา<br>มิตา<br>มิตา<br>มิตา<br>มิตา<br>มิตา | ง<br>เกษาร์อ<br>เละยก<br>กมเพื่อ<br>อย่ายสุน<br>รูปแบบ<br>รูเว้แบบ |          |                                                                                            |                                                                                               |                       |                     |                         |                     |           |   |

3.4 ป้อนรหัสโครงการ หรือ % เพื่อดู drop-down ตัวเลือกทั้งหมด คลิกตัวเลือก แล้วกด Enter

| 🕞 BU  | D200.şsnss | มตัวชี้วัด <u>0A</u> คณะครุศาสตร์                                                                      | - งานบริหารทั่วไป                                             |           |                                                                                                    |                                                                                                    |                                                                                                    |                                                                                                    |                                                                         |           |               |                         |                      | 0          |
|-------|------------|----------------------------------------------------------------------------------------------------|---------------------------------------------------------------|-----------|----------------------------------------------------------------------------------------------------|----------------------------------------------------------------------------------------------------|----------------------------------------------------------------------------------------------------|----------------------------------------------------------------------------------------------------|-------------------------------------------------------------------------|-----------|---------------|-------------------------|----------------------|------------|
|       |            | ประเภทเอกสาร :                                                                                         | KQ_KPI โครงการ (Qi                                            | uality)   |                                                                                                    | • 0                                                                                                    | 🕽 ปีข้อมูล: 2567                                                                                                    | 0 6                                                                                                    |                                                                         |           |               |                         |                      |            |
|       |            | เลขทีเอกสาร :                                                                                          | 02070003                                                      |           | ลงวันที่: 25/04/25                                                                                                    | 57 🛛                                                                                                    | ใหม่ (New)                                                                                                    | <u>ร่าง</u>                                                                                                    |                                                                         |           |               |                         |                      |            |
|       |            | อ้างอิงถึง :                                                                                           |                                                               | ધ્        | าธศาสตร์: 1                                                                                                    | ધ્                                                                                                    | ุทธศาสตร์ที่ 1 บูรถ                                                                                                    | นาการภาคีเครือ                                                                                                    | ข่ายทางการ                                                              | ศึกษา การ | จัดการศึกษาสำ | หรับคนทุกช่วงวัย สร้างม | ทตรฐานการศึกษา และพ่ | ้ฒนาบัณฑิต |
|       |            | รหัสหน่วยงาน :                                                                                         | 020101                                                        |           | งวด: 1.โตรมาส-1                                                                                                    | Y F                                                                                                    | คณะครุศาสตร์ - ง                                                                                                    | านบริหารทั่วไป                                                                                                    |                                                                         |           |               |                         |                      |            |
|       |            | เรื่อง/ประเด็น :                                                                                       | ААААААААААА                                                   | АААААА    | AAA                                                                                                    | •                                                                                                    | งบสำนัก: 020101                                                                                                    | ۲                                                                                                    |                                                                         |           |               |                         |                      |            |
|       |            | เลขที่: KQ-02070003 :                                                                                  | •                                                             |           |                                                                                                    |                                                                                                    |                                                                                                    |                                                                                                    |                                                                         |           |               |                         |                      |            |
| ลำดับ | โครงการ    | ชื่อโครงการ                                                                                            |                                                               | ຕັວຍີ້ວັດ | รายละเอียด                                                                                                    | ผลการ                                                                                                    | รดำเนินงาน                                                                                                    |                                                                                                    |                                                                         |           | หน่วยชี้วัด   | เป้าหมายมหาวิทยาลัย     | เป้าหมายหน่วยงาน     | ผลงาน      |
| 1     | 1011       | โครงการสร้างเครือข่ายความร่อ<br>ต่างประเทศหรือหน่วยงานอื่น เ<br>และยกระดับคุณภาพ การจัดกา<br>ระดับสากล | มมือกับมหาวิทยาลัย<br>พื่อร่วมจัดการศึกษา<br>รศึกษาสู่มาตรฐาน | %         |                                                                                                    |                                                                                                    |                                                                                                    |                                                                                                    |                                                                         |           |               |                         |                      |            |
|       |            |                                                                                                    |                                                               |           | 1011.1.อ้านวนทัจกรรม<br>(MOU) ร่วมกับหน่วย<br>มหาวิทยาลัยต่างประเ<br>สากลภายใต้ข้อตกลง<br>มหาวิทยาลัยในประเท<br>ประเทศ กิจกรรม 110<br>1011.2.ร้อยสะของนัก<br>ในประเทศหรือต่างปร<br>ละของนักศึกษาระตับ<br>หรือต่างประเทศต่อว่า<br>ละ 120101.20.00 0 | การยกระดับ<br>งานภาครัฐ<br>เค จำนวนกิ<br>(MOU) ร่วม<br>เหรือมหาวิท<br>01 12:00 C<br>เกษาระดับนั<br>เกษาระดับนั<br>เกษาระดับนั<br>เกษาระดับนั<br>เกษาระดับนั<br>เกษาระดับนั<br>เกษาระดับนั<br>เกษาระดับนั<br>เกษาระดับนั<br>เกษาระดับนั<br>เกษาระดับนั<br>เกษาระดับ<br>เมษาระดับ<br>เกษาระดับ<br>เกษาระก | บคุณภาพการศึกษ<br>ภาคเอกชน มหาวิท<br>การรมการยาดระดั<br>มมกับหน่วยยานภาค<br>ายาลัยต่าง<br>0.00<br>วัณฑิตศึกษาที่ร่วม<br>วัณฑิตศึกษาที่ร่วม<br>วัณฑิตศึกษาที่ร่วม<br>มนักศึกษากระดับบั<br>หร่วมทำวิจัยกับมม<br>วาระดับบันฑิตศึกษ | าสู่สากสภายใต้<br>ายาลัยในประเท<br>บคุณภาพการผ่<br>เร็ฐ ภาคเอกชน<br>กำวิจัยกับมหาวิ<br>ณฑิตศึกษาทั้ง<br>หาวิทยาสัยทั้งใ | ข้อตกลง<br>ศหรือ<br>รึกษาสู่<br>ม<br>เกยาลัยทั้ง<br>หมด ร้อย<br>นประเทศ |           |               |                         |                      |            |

3.5 ป้อนรหัสตัวชี้วัดโครงการ หรือ % เพื่อดู drop-down ตัวเลือกทั้งหมด คลิกตัวเลือก แล้วกด Enter

| 🔂 BU  | D200.şsnss | มตัวชี้วัด <u>0A</u> คณะครุศาสตร์                                                                         | - งานบริหารทั่วไป                                            |               |                                                                                                    |                                                                                                    |                |                          |                     | G            |
|-------|------------|----------------------------------------------------------------------------------------------------|--------------------------------------------------------------|---------------|----------------------------------------------------------------------------------------------------|----------------------------------------------------------------------------------------------------|----------------|--------------------------|---------------------|--------------|
|       |            | ประเภทเอกสาร :<br>เลขที่เอกสาร :<br>อ้างอิงถึง :                                                          | KQ. KPI Tesoms (C<br>02070003                                | uality)<br>មុ | ลงวันที่: 25/04/2567<br>กรศาสตร์: 1                                                                                                    | <ul> <li>ปีขอบูล: 2567 ปี </li> <li>ปีหม (New) ร่าง</li> <li>ยุทธศาสตร์ที่ 1 บูรณาการภาคิเครือข่ายทางการศึกษา การ</li> </ul> | ะจัดการศึกษาสำ | เหรับคนทุกช่วงวัย สร้างเ | กตรฐานการศึกษา และเ | ฟัฒนาบัณฑิต. |
|       |            | รหัสหน่วยงาน :                                                                                            | 020101                                                       |               | งวด: 1.โตรมาล-1                                                                                                    | <ul> <li>คณะครุศาสตร์ - งานบริหารทั่วไป</li> </ul>                                                                           |                |                          |                     |              |
|       |            | เรื่อง/ประเด็น :                                                                                          | ААААААААААА                                                  | АААААА        | AAA                                                                                                    | งบสำนัก: 020101 🖉                                                                                                    |                |                          |                     |              |
|       |            | เลขที่: KQ-02070003 :                                                                                     | 0 💾                                                          |               |                                                                                                    |                                                                                                    |                | (1 ราย                   | การ) ยอดรวม         | 1.00         |
| สำดับ | โครงการ    | ชื่อโครงการ                                                                                               | _                                                            | ຕັວຍີ້ວັດ     | รายละเอียด                                                                                                    | ผลการดำเนินงาน                                                                                                    | หน่วยชี้วัด    | เป้าหมายมหาวิทยาลัย      | เป้าหมายหน่วยงาน    | ผลงาน        |
| 1     | 1011       | โครงการสร้างเครือข่ายความร่ว<br>ต่างประเทคหรือหน่วยงานอื่น เพื<br>และยกระดับคุณภาพ การจัดการ<br>ระดับสากล | มมือกับมหาวิทยาลัย<br>ข่อร่วมจัดการคึกษา<br>รศึกษาสู่มาตรฐาน | 1011.1        | จำนวนทิจกรรมการยก<br>ระดิบคุณภาพการศึกษาสู่<br>สากลภายใต้ข้อตกลง<br>(MOU) ร่วมกับหน่วยงาน<br>ภาครัฐ ภาคเอกชน<br>มหาวิทยาลัยในประเทศ<br>หรือมหาวิทยาลัยต่าง<br>ประเทศ | 888888888888888888888888888888888888888                                                                                      | ทิจกรรม        | 12.00                    | 4                   | 1            |
| 2     |            |                                                                                                    |                                                              |               |                                                                                                    |                                                                                                    |                |                          |                     |              |

3.6 ป้อนผลการดำเนินงาน เป้าหมายหน่วยงาน และ ผลงาน กดปุ่ม Enter โดยเป้าหมายหน่วยงาน และ ผลงาน เป็นตัวเลขสะสม เพื่อให้รายงานในแต่ละไตรมาส

| O BU  | 0200 şsnss | มตัวชี้วัด <u>08</u> คณะครุศาสตร์                                                                      | - งานบริหารทั่วไป                                             |                |                                                                                                    |                                                                                                    |                |                         |                      | C           |
|-------|------------|----------------------------------------------------------------------------------------------------|---------------------------------------------------------------|----------------|----------------------------------------------------------------------------------------------------|----------------------------------------------------------------------------------------------------|----------------|-------------------------|----------------------|-------------|
|       |            | ประเภทเอกสาร :<br>เลขที่เอกสาร :<br>อ้างอิงถึง :<br>รศัสหน่วยงาน :<br>เรื่อง/ประเด็น :                 | KO. KPI Tasoms (C<br>02070003<br>020101<br>AAAAAAAAAAAAAAA    | iuality)<br>Ęį | ลงวันที่ 25/04/2567<br>กรศาสตร์ 1<br>งวณ 1.โตรมาล-1                                                                                                    | <ul> <li>Odaya: 2567 ปี </li> <li>อ้าน (New) ร่าง</li> <li>ยุกรศาสตร์ที่ 1 บูรณาการภาคีเครือข่ายกางการศึกษา การ</li> <li>คณะกรุศาสตร์ - งานบริหารทั่วไป</li> <li>จนสำนัก: 020101</li> </ul> | เจ้ดการศึกษาสำ | หรับคนทุกช่วงวัย สร้างม | าตรฐานการศึกษา และพ่ | ໃໝນາບັດເກັດ |
|       |            | เลขที่ KQ-02070003 :                                                                                   | 0 💾                                                           |                |                                                                                                    |                                                                                                    |                | (1 ราย                  | การ) ยอดรวม          | 100         |
| สำดับ |            |                                                                                                    |                                                               |                |                                                                                                    |                                                                                                    |                |                         |                      | ผลงาน       |
| 1     | 1011       | โครงการสร้างเครือข่ายความร่ว<br>ต่างประเทศหรือหน่วยงานชื่น แ<br>และยกระตับคุณภาพ การจัดกา<br>ระดับสาทล | มนีอกับมหาวิทยาลัย<br>พื่อร่วมอัดการศึกษา<br>รศึกษาสู่มาตรฐาน | 1011.1         | อำนวนทิจกรรมการยก<br>ระดับคุณภาพการศึกษาสู้<br>สากลภายใต้ป้อตกลง<br>(MOU) ร่วมกับหน่วยงาน<br>ภาครัฐ ภาคเอกชน<br>มหาวิทยาลัยในประเทศ<br>หรือมหาวิทยาลัยต่าง<br>ประเทศ | 888888888888888888888888888888888888888                                                                                                    | กิจกรรม        | 12.00                   | 4                    | 1           |
| 2     |            |                                                                                                    |                                                               |                |                                                                                                    |                                                                                                    | _              |                         |                      |             |
|       |            |                                                                                                    |                                                               | L              | aufilionans : KQ-02070<br>ปันทึก Sar                                                                                                    | 003<br>๒ บันทึก / พิมพ์ ยืนยันอักกรัง                                                                                                    |                |                         |                      |             |

3.7 คลิกปุ่ม บันทึก Save และ ปุ่มยืนยันเพื่อบันทึก

## 4. KV = KPI วิสัยทัศน์ สำหรับผู้ใช้งาน รหัส U

| BUD200.şsnssu    | ตัวชี้วัด <u>oa</u> คณะครุศาสตร์ | - งานบริหารทั่วไป          |                      |                                                                                  |                    |                  | C     |
|------------------|----------------------------------|----------------------------|----------------------|----------------------------------------------------------------------------------|--------------------|------------------|-------|
|                  | ประเภทเอกสาร :                   | KV_KPI วิสัยทัศน์ (Vision) | *                    | 👔 ປີປ້ວມູລ: 2568 👔 🍐                                                             |                    |                  |       |
|                  | เลขที่เอกสาร :                   | 02080001                   | ลงวันที่: 26/02/2568 | 🕲 ใหม่ (New) <u>ราง</u>                                                          |                    |                  |       |
|                  | อ้างอิงถึง :                     |                            | วิสัยทัศน์: %        |                                                                                  |                    |                  |       |
|                  | รหัสหน่วยงาน :                   |                            | งวด: เลือก 🔻         | ,                                                                                |                    |                  |       |
|                  | เรื่อง/ประเด็น :                 |                            |                      | 001.ผลการจัดอันดับมหาวิทยาลัย Times Higher Education (THE) SDGs                  |                    |                  |       |
|                  | taun: KV-02080001 :              | 0 💾                        |                      | 1 4 12 17<br>002 ระดับความสำเร็จของความร่วมมือกับเครือข่ายในการดำเนินการเพื่อขับ |                    |                  |       |
| ลำดับ วิสัยทัคน์ | ชื่อวิสัยทัคน์                   |                            | Hā                   | เคลื่อน SDG 17                                                                   | เหมายมหาวิทยาลัย เ | เป้าหมายหน่วยงาน | ผลงาน |
|                  |                                  |                            |                      |                                                                                  |                    |                  |       |
|                  |                                  |                            |                      |                                                                                  |                    |                  |       |
|                  |                                  |                            |                      |                                                                                  |                    |                  |       |

4.1 คลิกไอคอน N+ (New) ป้อน 1 วิสัยทัศน์ และ 1 ตัวชี้วัด ต่อเลขที่เอกสาร เท่านั้น เพื่อให้สามารถส่งต่อให้ ผู้รายงานคนเดียวกันได้

4.2 ป้อนรหัสตัวแรกเป้าประสงค์ เช่น 1 หรือ % เพื่อดู drop-down ตัวเลือกทั้งหมด คลิกตัวเลือก กดปุ่ม

Enter

| 💮 BUD200.ธุรกรรมตัวชี้วัด 💁 คณะครุศาสตร์ | ร์ - งานบริหารทั่วไป       |              |                                                  |             |                     |                  | C     |
|------------------------------------------|----------------------------|--------------|--------------------------------------------------|-------------|---------------------|------------------|-------|
| ประเภทเอกสาร :                           | KV.KPI วิสัยทัศน์ (Vision) |              | 🚯 ປີປ້ອມູລ: 2568 🕡 🍐                             |             |                     |                  |       |
| เลขที่เอกสาร :                           | 02080001 ลงวันที่:         | 26/02/2568   | 😶 ใหม่ (New) <u>ราง</u>                          |             |                     |                  |       |
| อ้างอิงถึง :                             | วิสัยทัศน์:                | 001          | ผลการจัดอันดับมหาวิทยาลัย Times Higher Education | (THE) SDGs  | 1 4 12 17           |                  |       |
| รหัสหน่วยงาน :                           | 020101 0201                | 1.โตรมาส-1 🔻 | คณะครุศาสตร์ - งานบริหารทั่วไป                   |             |                     |                  |       |
| เรื่อง/ประเด็น :                         | АААААААААААААААААААААА     | AAAA         | งมสำนัก: 020101 🧭                                |             |                     |                  |       |
| เลยที่: KV-02080001 :                    | •                          |              |                                                  |             |                     |                  |       |
| สำดับ วิสัยทัศน์ ชื่อวิสัยทัศน์          |                            | H            | ลการดำเนินงาน                                    | หน่วยชี้วัด | เป้าหมายมหาวิทยาลัย | เป้าหมายหน่วยงาน | ผลงาน |
| 1.                                       |                            |              |                                                  |             |                     |                  |       |
|                                          |                            |              |                                                  |             |                     |                  |       |
|                                          |                            |              |                                                  |             |                     |                  |       |
|                                          |                            |              |                                                  |             |                     |                  |       |

4.3 ป้อนรหัสหน่วยงาน, งวด และ เรื่อง/ประเด็น กดปุ่ม Enter หรือ คลิกปุ่ม +

| O BUD | 200.ธุรกรรม | ตัวชี้วัด <u>08</u> คณะครุคาสตร์                                                        | - งานบริหารทั่วไป                                               |                                                            |                                                |                                                                                                    |                                                  |                           |              |                     |                  | C     |
|-------|-------------|-----------------------------------------------------------------------------------------|-----------------------------------------------------------------|------------------------------------------------------------|------------------------------------------------|----------------------------------------------------------------------------------------------------|--------------------------------------------------|---------------------------|--------------|---------------------|------------------|-------|
|       |             | ประเภทเอกสาร :<br>เลขที่เอกสาร :<br>อ้างอิงถึง :<br>รหัสหน่วยงาน :<br>เรื่อง/ประเด็น :  | КV_КРІ Эйрліяці (Vis<br>02080001<br>020101<br>ААААААААААААА     | ion)<br>ลงวันที่:<br>วิสัยภัคน์:<br>งวด: 1<br>เงลงลงลงลงลง | т<br>26/02/2568<br>001<br>1.Iasuna-1 т<br>АААА | <ol> <li>ปีขอมูล: 256</li> <li>ใหม่ (New)</li> <li>พลการจัดอันดับมห</li> <li>คณะครุคาสตร์ - เง<br/>งบะห้านัก: 020101</li> </ol> | 8 🕡 🍐<br>ร่าง<br>กวิทยาลัย Tir<br>งานบริหารทั่วไ | nes Higher Education<br>U | n (THE) SDGs | 1 4 12 17           |                  |       |
| สำดับ | วิสัยทัคน์  | เลขที่: KV-02080001 :<br>ชื่อวิสัยทัศน์                                                 | 0 1                                                             |                                                            | Na                                             | การดำเนินงาน                                                                                                    |                                                  |                           | หน่วยชี้วัด  | เป้าหมายมหาวิทยาลัย | เป้าหมายหน่วยงาน | ผลงาม |
| 1     | %           | 001.ผลการจัดอันดับมหาวิท<br>1 4 12 17 ผลการจัดอันดับมหาวิท<br>SDGs 1 4 12 17 100 ฮันดับ | ยาลัย Times Higher E<br>หาวิทยาลัย Times High<br>ขของ มรก. 0.00 | ducation (THE) SD<br>her Education (THI                    | XGs<br>E)                                      | mischiudovid                                                                                                    |                                                  |                           | haddood      |                     |                  |       |

4.4 ป้อนรหัสวิสัยทัศน์ หรือ % เพื่อดู drop-down ตัวเลือกทั้งหมด คลิกตัวเลือก แล้วกด Enter

|        | 0200.ธุรกรรม | ตัวชี้วัด <u>ฉล</u> คณะครุศาสตร์ | - งานบริหารทั่วไป    |                    |            |     |                                                  |                   |                     |                  | G     |   |
|--------|--------------|----------------------------------|----------------------|--------------------|------------|-----|--------------------------------------------------|-------------------|---------------------|------------------|-------|---|
|        |              | ประเภทเอกสาร :                   | KVKPI วิสัยทัคน์ (Vi | ision)             |            |     | 🚯 ປີປ້ອມູລ: 2568 🜒 🍐                             |                   |                     |                  |       |   |
|        |              | เลขที่เอกสาร :                   | 02080001             | ลงวันที่:          | 26/02/256  | 3   | 😳 ใหม่ (New) <u>ร่าง</u>                         |                   |                     |                  |       |   |
|        |              | อ้างอิงถึง :                     |                      | วิสัยทัศน์:        | 001        |     | ผลการจัดอันดับมหาวิทยาลัย Times Higher Education | (THE) SDGs        | 1 4 12 17           |                  |       |   |
|        |              | รหัสหน่วยงาน :                   | 020101               | ເວດ:               | 1.ไตรมาส-1 | ٠   | คณะครุศาสตร์ - งานบริหารทั่วไป                   |                   |                     |                  |       |   |
|        |              | เรื่อง/ประเด็น :                 | ААААААААААА          | ААААААААААА        | АААА       |     | งบสำนัก: 020101 🧭                                |                   |                     |                  |       |   |
|        |              | iauf: KV-02080001 :              | •                    |                    |            |     |                                                  |                   | (1 ราย              | การ) ยอดรวม      | 100   |   |
| ล่าดับ | วิสัยทัศน์   | ชื่อวิสัยทัคน์                   |                      |                    |            | ма  | การดำเนินงาน                                     | หน่วยชี้วัด       | เป้าหมายมหาวิทยาลัย | เป้าหมายหน่วยงาน | ผลงาน |   |
| 1      | 001          | ผลการจัดอันดับมหาวิทยาลัย        | Times Higher Educa   | ation (THE) SDGs 1 | 1 4 12 17  | DDI | DDDDDDDDDDDDDDDDDDDD                             | อันดับของ<br>มรภ. | 1.00                | 1                | 1     | 4 |
| 2      |              |                                  |                      |                    |            |     |                                                  |                   |                     |                  |       | l |
|        |              |                                  |                      |                    |            |     |                                                  |                   |                     |                  |       |   |
|        |              |                                  |                      |                    |            |     |                                                  |                   |                     |                  |       |   |

4.5 ป้อนผลการดำเนินงาน เป้าหมายหน่วยงาน และ ผลงาน กดปุ่ม Enter โดยเป้าหมายหน่วยงาน และ ผลงาน เป็นตัวเลขสะสม เพื่อให้รายงานในแต่ละไตรมาส

| 🕤 BUC | 200.ธุรกรรม | ตัวชี้วัด <u>04</u> คณะครุศาสตร์                                                       | ์ - งานบริหารทั่วไป                                          |                                                                 |                                           |                                                                                 |                                                                                                    |                                               |                     |           |             | G     |
|-------|-------------|----------------------------------------------------------------------------------------|--------------------------------------------------------------|-----------------------------------------------------------------|-------------------------------------------|---------------------------------------------------------------------------------|----------------------------------------------------------------------------------------------------|-----------------------------------------------|---------------------|-----------|-------------|-------|
|       |             | ประเภทเอกสาร :<br>เลขที่เอกสาร :<br>อ้างอิงถึง :<br>รหัสหน่วยงาน :<br>เรื่อง/ประเด็น : | KV.KPI วิสัยทัศน์ (V<br>02080001<br>020101<br>AAAAAAAAAAAAAA | (ision)<br>ลงวันที่:<br>วิลัยทัคน์:<br>งวด:<br>งAAAAAAAAAAAAAAA | 26/02/2568<br>001<br>1.Iosuna-1 •<br>AAAA | ()<br>()<br>()<br>()<br>()<br>()<br>()<br>()<br>()<br>()<br>()<br>()<br>()<br>( | ปีข้อมูล: 2568 (<br>ใหม่ (New) ร่า<br>การจัดยันดับมหาวิทย<br>นะครุศาสตร์ - งานบร<br>มล้านัก: 020101 | ม<br>ม<br>มาลัย Times Higher Ed<br>รหารทั่วไป | ducation (THE) SDGs | 1 4 12 17 |             |       |
|       |             | เลขที่: KV-02080001 :                                                                  | 0 8                                                          |                                                                 |                                           |                                                                                 |                                                                                                    |                                               |                     | (1 ราย    | การ) ยอดรวม | 100   |
| ลำดับ |             |                                                                                        |                                                              |                                                                 |                                           |                                                                                 |                                                                                                    |                                               |                     |           |             | ผลงาน |
| 1     | 001         | ผลการจัดอันดับมหาวิทยาลัย                                                              | Times Higher Educ                                            | ation (THE) SDGs 1                                              | I 4 12 17 D                               | DDDD                                                                            | DDDDDDDDDDDDDD                                                                                      | DDDDDDD                                       | อันดับของ<br>มรภ.   | 1.00      | 1           | 1     |
| 2     |             |                                                                                        |                                                              |                                                                 |                                           |                                                                                 |                                                                                                    |                                               |                     |           |             |       |
|       |             |                                                                                        |                                                              | KPI วิสัยทัศน์ (<br>เลขที่เอกสาร                                | Vision)<br>KV-02080000<br>Ūuńn Save       | 1                                                                               | ບັນກຳກ / ໜັນໜຶ່                                                                                     | ยืนยืนอีกครั้ง                                |                     |           |             |       |

4.6 คลิกปุ่ม บันทึก Save และ ปุ่มยืนยันเพื่อบันทึก

# 5. การอนุมัติธุรกรรมตัวชี้วัด

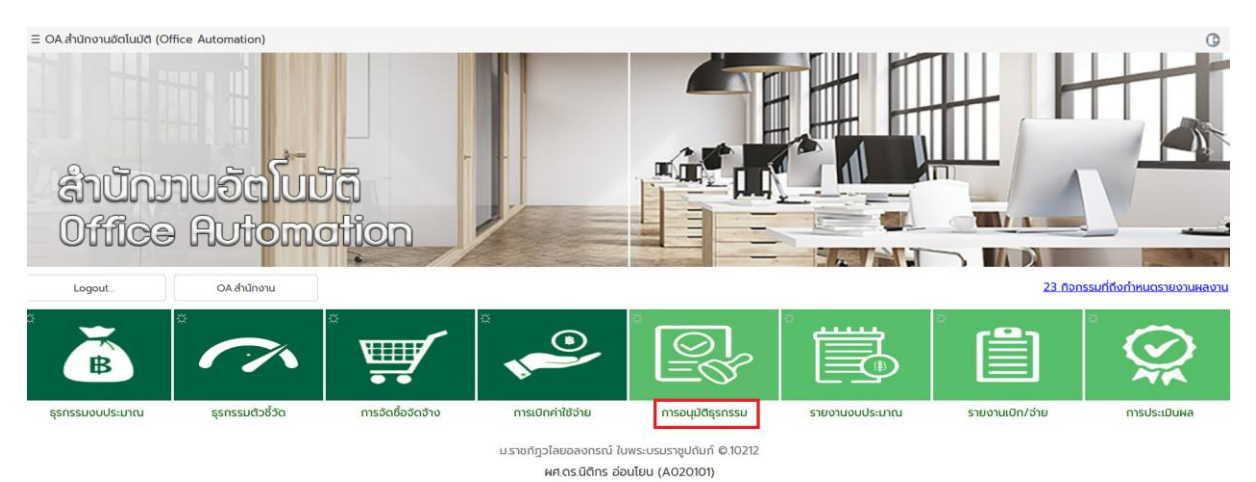

|                      |         | ก                 | กรอนุมัติเอกสาร KC      |                                                 |
|----------------------|---------|-------------------|-------------------------|-------------------------------------------------|
| Flow การรายงาน<br>ผล | ดำแหน่ง | รายงาน<br>อนุมัติ | รายงานติดตาม<br>ธุรกรรม | หมายเหตุ                                        |
| ผู้ดำเนินงาน         | С       | BAG500            | BAG50K                  | ผู้ดำเนินงานรายงานผ่านระบบ ERP ส่ง<br>อนุมัติ E |
| ห้วหน้าสำนักงาน      | E       | BAG510            | BAG51K                  | ตรวจสอบ และส่งอนุมัติ F                         |
| รองคณบดี             | F       | BAG520            | BAG52K                  | ตรวจสอบ และส่งอนุมัติ G หรือ J                  |
| คณบดี/ผู้อำนวยการ    | G       | BAG530            | BAG53K                  | ตรวจสอบ และส่งอนุมัติ J                         |
| เจ้าหน้าที่กองแผน    | J       | BAG540            | BAG54K                  | ตรวจสอบ และส่งอนุมัติ K                         |
| ผอ.กองแผน            | К       | BAG550            | BAG55K                  | อนุมัติในระบบเป็น P                             |

| การอนุมัติเอกสาร KL,KQ,KV |         |                   |                         |                                     |  |  |  |  |  |  |  |
|---------------------------|---------|-------------------|-------------------------|-------------------------------------|--|--|--|--|--|--|--|
| Flow การรายงานผล          | ตำแหน่ง | รายงาน<br>อนุมัติ | รายงานติดตาม<br>ธุรกรรม | หมายเหตุ                            |  |  |  |  |  |  |  |
| ผู้ดำเนินงาน คณะ/         |         |                   |                         | ผู้ดำเนินงาน คณะ/หน่วยงานรายงานผ่าน |  |  |  |  |  |  |  |
| หน่วยงาน                  | U       | BAG301            | BAG30L                  | ระบบ ERP ส่งอนุมัติ E               |  |  |  |  |  |  |  |
| ห้วหน้าสำนักงาน           | E       | BAG511            | BAG51L                  | ตรวจสอบ และส่งอนุมัติ F             |  |  |  |  |  |  |  |
| รองคณบดี                  | F       | BAG521            | BAG52L                  | ตรวจสอบ และส่งอนุมัติ G หรือ R      |  |  |  |  |  |  |  |
| คณบดี/ผู้อำนวยการ         | G       | BAG531            | BAG53L                  | ตรวจสอบ และส่งอนุมัติ R             |  |  |  |  |  |  |  |
| ผู้รายงาน                 | R       | BAG560            | BAG56L                  | อนุมัติในระบบเป็น P                 |  |  |  |  |  |  |  |

# 5.1 การอนุมัติธุรกรรมตัวชี้วัด KC

| 🕢 В      | ) BAY100.การอนุปติสูรกรรมงบประมาณหน่วยงาน 🔬 🛈 |                                                      |                |       |                        |            |                                           |                                                                |                      |                   |                 |                       |             |              |                |                |                                     |   |
|----------|-----------------------------------------------|------------------------------------------------------|----------------|-------|------------------------|------------|-------------------------------------------|----------------------------------------------------------------|----------------------|-------------------|-----------------|-----------------------|-------------|--------------|----------------|----------------|-------------------------------------|---|
| 67       | BAG 🔻                                         | BAG010_sr                                            | ยงานติดตาม     | ธุรกร | รรมทุกประเภท (BA,      | BB,BC,BT,  | BY,PR,QR,QE,QA,QT)                        | *                                                              | 0                    | 0                 | Pà              |                       |             |              |                |                |                                     |   |
| žΞ       | เงื่อนไข:                                     | BAG010_sh                                            | ยงานติดตาม     | ธุรก  | รรมทุกประเภท (BA       | ,BB,BC,BT, | BY,PR,QR,QE,QA,QT)                        |                                                                | 0                    | $\otimes$         | 0               |                       |             |              |                |                |                                     |   |
| ล่าดับ ' | บันทึกเว                                      | BAG020s                                              | ายงานติดตาเ    | าบาร  | อนุมัติธุรกรรม         |            |                                           |                                                                |                      |                   | แหล่งงบๆ ๆ      | รายการ *              | จำนวนเงิน ๆ | พิมพ์ ๆ      | เอกสาร '       | หมายเหตุ ๆ     |                                     |   |
| 1        | 22/5/25                                       | BAG030.รายงานธุรกรรมที่จ่ายเงินแล้ว<br>22/5/25       |                |       |                        |            |                                           |                                                                |                      |                   |                 | งบรายได้              | 1           | 5,522,440.00 | ฟอร์ม          | <u>ไฟล์แบบ</u> |                                     | * |
|          |                                               | BAG050s                                              | ายงานธุรกรร    | ມຕັວ  | ชี้วัด (KC)            |            |                                           |                                                                | 1001                 | wa 2              | 567 (ou         |                       |             |              |                |                |                                     |   |
| 2        | 22/5/25                                       | BAG060s                                              | ายงานธุรกรร    | มการ  | จัดซื้อจัดจ้าง (PR,    | QR,PO,GR   | ,GT,GS)                                   |                                                                |                      |                   | 507 (00         | งบแผ่นดิน             | 1           | 874,160.00   | <u>ฟอร์ม</u>   | <u>ไฟล์แบบ</u> |                                     |   |
| 2        | 10/7/2                                        | BAG080s                                              | ายงานธุรกรร    | มเบิก | าค่าใช้จ่าย (QE,QA,    | (TD)       |                                           |                                                                | 7 ( <b></b> ບບ       | ประมา             | านแผ่น          | ວມແຫ່ນດັບ             | 01          | 974 160 00   | ฟอร์ม          | ไฟอ์แบบ        | ใส่ตัวชี้วัด<br>คือกรรม ให้         |   |
| 5        | 10/7/2.                                       | BAG500.ผู้จัดท่า - ยืนยันธุรกรรมตัวชี้วัด (D2E) (KC) |                |       |                        |            |                                           |                                                                | nru                  | nn                |                 | Volinacia             | 51          | 074,100.00   | 1030           | Indituo        | ครบด้วยคะ                           |   |
| 4        | 10/7/25                                       | BAG50Kn                                              | ารติดตามธุรเ   | ารรม  | ตัวชี้วัดที่ส่งอนุมัติ | (E2D) (KC  | )                                         | osis numuciaj                                                  | ະມາณ                 | พ.ศ.2             | 67(งบ           | งบแผ่นดิน             | 1           | 111,400.00   | <u>ฟอร์ม</u>   | <u>ไฟล์แบบ</u> |                                     |   |
| 5        | 11/7/25                                       | 66 <u>BB-0</u>                                       | 2070002        | Ρ     | ອນຸມັຕົ                | 020101     | 020101คณะครุศาสตร์ - งาน<br>บริหารทั่วไป  | 67 (งบ<br>,400 ບ                                               | เประมา<br>ภท         | านแผ่น            | งบแผ่นดิน       | 33                    | 111,400.00  | <u>ฟอร์ม</u> | <u>ไฟล์แนบ</u> |                |                                     |   |
| 6        | 12/7/25                                       | i66 <u>BB-C</u>                                      | 2070003        | Ρ     | อนุมัติ                | 020101     | 020101.คณะครุศาสตร์ - งาน<br>บริหารทั่วไป | ขออนุมัติงบประมาณประจำปี 256<br>ด้านสังคมฯ งปม. 5,522,440 บ    | 67 (งบ<br>าท         | เประมา            | ณรายได้)        | งบรายได้              | 183         | 5,522,440.00 | <u>ฟอร์ม</u>   | <u>ไฟล์แบบ</u> | เพิ่มตัวชี้วัด<br>กิจกรรมให้<br>ครบ |   |
| 7        | 5/10/25                                       | 66 <u>QA</u>                                         | -670006        | Ρ     | อนุมัติ                | 020101     | คณะครุศาสตร์ - งานบริหารทั่วไป            | ขออนุมัติยืมเงินค่าอาหารว่างและ<br>คุมสอบและคณะกรรมการกลางภ    | น้ำดื่มสำ<br>ทคการค่ | าหรับอ<br>ศึกษา 1 | าจารย์<br>/2566 | งบรายได้              | 1           | 14,180.00    | <u>ฟอร์ม</u>   | <u>ไฟล์แนบ</u> |                                     |   |
| 8        | 5/10/25                                       | 66 <u>PR-0</u>                                       | 20700001       | Ρ     | อนุมัติ                | 020101     | คณะครุศาสตร์ - งานบริหารทั่วไป            | จัดซื้อพวงหรีด นายอำนวย เสียง                                  | ວວຸ້ຍ (ວໍ            | านวน              | (งכש            | งบรายได้              | 1           | 500.00       | <u>ฟอร์ม</u>   | <u>ไฟล์แบบ</u> |                                     |   |
| 9        | 5/10/25                                       | 66 <u>QE</u>                                         | <u>-670076</u> | Ρ     | อนุมัติ                | 020101     | คณะครุศาสตร์ - งานบริหารทั่วไป            | ค่าไปรษณีย์ (วันที่ 2 ตุลาคม 256                               | 66)                  |                   |                 | งบรายได้              | 1           | 44.00        | <u>ฟอร์ม</u>   | <u>ไฟล์แบบ</u> |                                     |   |
| 10       | 6/10/25                                       | 666 <u>BA-5</u>                                      | 0070049        | D     | ผู้จัดทำ               | 020101     | คณะครุศาสตร์ - งานบริหารทั่วไป            | หลักสูตรระยะสั้น ณ ประเทศจีน                                   |                      |                   |                 | งบรายได้เหลือ<br>จ่าย | 1           | 44,575.00    | <u>ฟอร์ม</u>   | <u>ไฟล์แบบ</u> |                                     |   |
| 11       | 6/10/25                                       | 666 <u>BB-0</u>                                      | 2070004        | Ρ     | อนุมัติ                | 020101     | คณะครุศาสตร์ - งานบริหารทั่วไป            | ขออนุมัติกิจกรรมเรียนภาษาจีนห<br>เหลื่อมปี 2566 ไปปี 2567) งปม | ลักสูตร<br>. 44,57   | ะยะสั้น<br>75 บาท | ฯ (กัน          | งบรายได้เหลือ<br>จ่าย | 2           | 44,575.00    | <u>ฟอร์ม</u>   | <u>ไฟล์แบบ</u> |                                     |   |
| 12       | 8/10/25                                       | 66 <u>BT-0</u>                                       | 02070001       | Ρ     | อนุมัติ                | 020101     | คณะครุศาสตร์ - งานบริหารทั่วไป            | ขออนุมั้ติโอนหมวดงบประมาณ                                      |                      |                   |                 | งบรายได้              | 3           | 37,360.00    | <u>ฟอร์ม</u>   | <u>ไฟล์แบบ</u> |                                     |   |
| 13       | 9/10/25                                       | 66 <u>QA</u>                                         | -670008        | Ρ     | อนุมัติ                | 020101     | คณะครุศาสตร์ - งานบริหารทั่วไป            | ขออนุมัติยืมเงินเพื่อใช้ในการดำเน<br>40,800 บาท                | ในทิจกะ              | รรม จำ            | นวนเงิน         | งบรายได้เหลือ<br>จ่าย | 2           | 40,800.00    | <u>ฟอร์ม</u>   | <u>ไฟล์แบบ</u> |                                     |   |
| 14       | 10/10/2                                       | 566 <u>PR-0</u>                                      | 20700002       | Ρ     | อนุมัติ                | 020101     | คณะครุศาสตร์ - งานบริหารทั่วไป            | ซื้อหน้ากากอนามัย 3M และอื่นๆ                                  | จำนวน                | 2 ราย             | การ             | งบรายได้เหลือ<br>จ่าย | 2           | 1,000.00     | <u>ฟอร์ม</u>   | <u>ไฟล์แบบ</u> |                                     |   |

| 🚯 BAY100 การอนุปัติธุรกรรมอบประมาณหน่วยอาน 😥 |                                                                                                    |       |                    |         |              |                                |     |                |        |       |              | G              | Ð       |                  |
|----------------------------------------------|----------------------------------------------------------------------------------------------------|-------|--------------------|---------|--------------|--------------------------------|-----|----------------|--------|-------|--------------|----------------|---------|------------------|
| 67                                           | BAG 🔻                                                                                                    | BAG   | 500.ผู้จัดทำ - ยืน | ยันธุรก | รรมตัวชี้วัด | (D2E) (KC) •                   | 0   | 🎯 🖪            |        |       |              |                |         |                  |
| žΞ                                           | เงื่อนไข:                                                                                                    | %     |                    |         |              |                                | ) 🥥 | ⊗ ①            |        |       |              |                |         |                  |
| สำดับ                                        | บันทึกเว                                                                                                    | oan n | เลขที่เอกลาร       | เห็น    | หน่วยงาน     | ชื่อหน่วยงาน                   |     | เรื่อง/ประเด็น | STEINS | ผลงาน | พิมพ์        | เอกสาร า       | บันทึก  |                  |
| 1                                            | 25/4/2                                                                                                    | 567   | KC-02070001        | А       | 020101       | คณะครุศาสตร์ - งานบริหารทั่วไป |     | AAAAAAAAAAAAAA | 1      | 90.00 | <u>ฟอร์ม</u> | <u>ไฟล์แนบ</u> | อนุมัติ | $\frac{A}{\Psi}$ |
|                                              |                                                                                                    |       |                    |         |              | ยอดรวม                         |     |                | 1      | 90.00 |              |                |         |                  |
| H                                            | н (1) н 20 т steinsdawth 1-1 иаи 1 - 1 иаи 1 - 1 и и и 1 - 1 иаи 1 - 1 и и и и и и и и и и и и и и и и |       |                    |         |              |                                |     |                |        |       |              |                |         |                  |

| 🕞 BAY100 การอนุมัติธุรกรรมงบประมาณหน่วยงาน 🛛 🕰                       |   |                 |   |       |              |           | G        | þ |
|----------------------------------------------------------------------|---|-----------------|---|-------|--------------|-----------|----------|---|
| 67 BAG 🔻 BAG500 ผู้จัดท่ำ - ยืมยันธุรกรรมตัวชี้วัด (D2E) (KC) 👻      | 0 | 0 B             |   |       |              |           |          |   |
| j≘ išoulu: 🛞                                                         | 0 | ⊗ ① <u>KC=1</u> |   |       |              |           |          |   |
|                                                                      |   |                 |   | ผลงาน | พิมพ์        | เอกสาร 1  | บันทึก   |   |
| 25/4/2567 <u>KC-02070001</u> A 020101 คณะครุศาสตร์ - งาบบริหารทั่วไป |   | ΑΑΑΑΑΑΑΑΑΑΑΑΑΑ  | 1 |       | <u>ฟอร์ม</u> |           | อนุมัต   |   |
| u c 2 0 G B                                                          |   |                 | 1 | 90.00 |              |           |          |   |
| (H) (H) 20 Y sremsdoků                                               |   |                 |   |       |              | 1 - 1 ของ | 1 รายการ |   |
|                                                                      |   |                 |   |       |              |           |          |   |
| เลขที่เอกสาร: KC-02070001                                            |   | ×               |   |       |              |           |          |   |
| ชื่อหม่วยงาน : 020101 - คุณะครศาสตร์ - งานแช่หารตั้วไป               |   |                 |   |       |              |           |          |   |
|                                                                      |   |                 |   |       |              |           |          |   |
| ฟอร์ม พิมพ์ (Print) <u>กางเลือก @K</u>                               |   |                 |   |       |              |           |          |   |
|                                                                      |   |                 |   |       |              |           |          |   |
|                                                                      |   |                 |   |       |              |           |          |   |
|                                                                      |   |                 |   |       |              |           |          |   |
|                                                                      |   |                 |   |       |              |           |          |   |

|                                    | <b>เหาวิทยาลัยราชภัฏวไลยอลงกรณ์</b> ในพระบรมราชูปดัมภ์<br>ลงที่ 1 หมู่ที่ 2 ต.ศลองหนึ่ง อ.ศลองหลวง จ.ปหุมถาปี 13180<br>องนโยบายและแหน โทร.0-2529-1979 เบอร์ภายใน 330 หรือ 473                | การจัดสรร<br>ประจำปีงบป | าบประมาณ<br>ระมาณ 2567 |   |                    |                |                      |                               |  |  |  |  |
|------------------------------------|----------------------------------------------------------------------------------------------------|-------------------------|------------------------|---|--------------------|----------------|----------------------|-------------------------------|--|--|--|--|
| หน่วยงาน<br>งบสำนัก<br>เรื่อง AAA/ | <mark>หน่วยงาน</mark> 020101.คณะครุศาสตร์ - งานบริหารทั่วไป <b>เลขที่ KC-02070001</b><br>งบสำนัก 020101.คณะครุศาสตร์ - งานบริหารทั่วไป <b>เ</b> ลขที่ kC-02070001<br>เรื่อง AAAAAAAAAAAAAAAA |                         |                        |   |                    |                |                      |                               |  |  |  |  |
| กองน<br>ตามร                       | กองนโยบายและแผนได้สรุปการจัดสรรงบประมาณปี 2567 อ้างถึงแผน BB-<br>ตามรายละเอียด รายการ ดังต่อไปนี้                                                                                            |                         |                        |   |                    |                |                      |                               |  |  |  |  |
| ลำดับ กิจ                          | ารรม ชื่อกิจกรรม                                                                                                    | ตัวชี้วัด               | รายละเอียด             |   |                    | หน่วยชี้วัด    | เป้าหมลขาน           |                               |  |  |  |  |
| 1 101                              | 1001 กิจกรรม 1.ปฐมนิเทศผู้บริหารสถานศึกษา ครูพี่เลี้ยง และอาจาร                                                                                                    | ย์นิเทศก์               |                        | 1 | <b>ร้อยละ 80 າ</b> | เองจำนวนโรงเรี | ยนเครือข่ายที่เข้าร่ | วมกิจกรรมเ <b>พื่อ</b> กำหนดเ |  |  |  |  |

ผู้บันทึก

ผศ.ดร.นิติกร อ่อนโยน 25 เม.ย. 2567

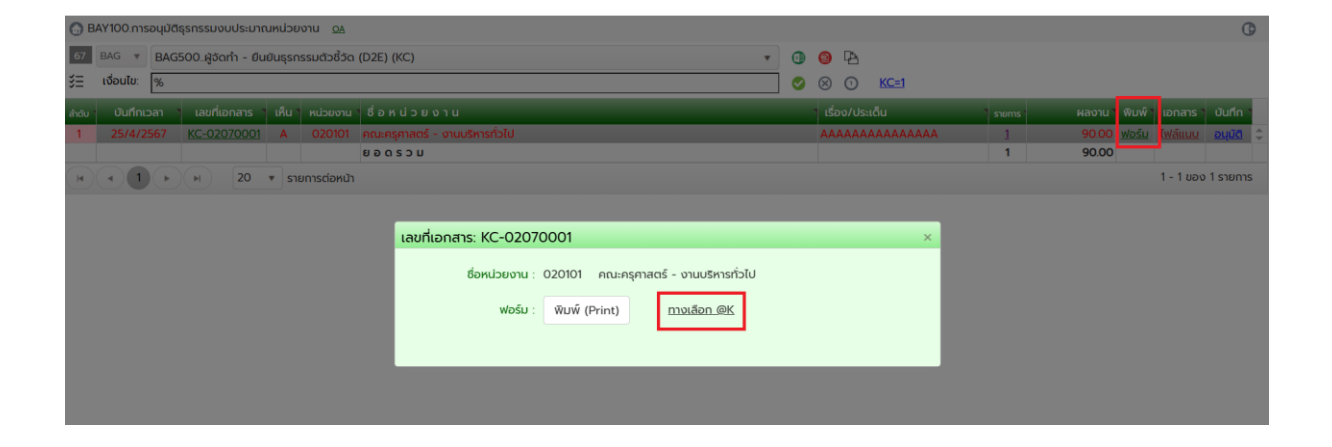

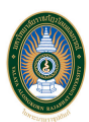

### แบบสรุปรายงานผลกิจกรรม ประจำปีงบประมาณ พ.ศ.2567

หน่วยงาน: 020101 กิจกรรม: 1011001

- ชื่อกิจกรรม กิจกรรม 1.ปฐมนิเทศผู้บริหารสถานศึกษา ครูพี่เลี้ยง และอาจารย์นิเทศก์สำหรับการฝึกประสบการณ์วิชาชีพครู
- ระยะเวลาดำเนินงาน 1 เมษายน พ.ศ.2567 ถึง 30 มิถุนายน พ.ศ.2567

#### 3) ผู้ดำเนินการ คณะครุศาสตร์ - งานบริหารทั่วไป

ผศ.ดร.นิติกร อ่อนโยน

- 4) สถานที่ดำเนินงาน
- 5) ผลการดำเนินงานตามวัตถุประสงค์ รายละเอียดประกอบ 5
- ผลการดำเนินโครงการตามตัวชี้วัด รายละเอียดประกอบ 6
- 7) งบประมาณปี 2567 รายละเอียดประกอบ 7
- 8) จุดเด่นของกิจกรรมในครั้งนี้

ААААААААААААААААААА

- 10) ข้อเสนอแนะ

- 12) ภาพไฟล์แนบกิจกรรมโครงการ รายละเอียดประกอบ 12

| 💮 BAY100 การอนุมัติธุรกรรมงนประมาณหน่วยงาน 🛛 🕰                                                                                                  |              |        |            | C                  |
|----------------------------------------------------------------------------------------------------|--------------|--------|------------|--------------------|
| 67 BAG * BAG500 ຜູ້ຈັດກຳ - ຍົມຍົມຮຸຣກຣຣມຕົວອີວັດ (D2E) (KC) +                                                                                   | 0 0 B        |        |            |                    |
| 3= 100utu  %                                                                                                    |              |        |            |                    |
| ล้ช่ม บันทึกเวลา 1 เลขที่เอกสาร 1 เห็น หน่วยงาน 1 ชื่อ ห.น่ ว.ย.ง.า.น                                                                           |              |        |            | เอกสาร บันทึก      |
| 1 25/4/2567 <u>KC-02070001</u> A 020101 คณะครุศาสตร์ - งามบริหารกัวไป                                                                           | AAAAAAAAAAAA | AAAA 1 | 90.00 Mašu | ไฟล์แบบ อนุมัต :   |
| ยอดรวม                                                                                                    |              | 1      | 90.00      |                    |
| н < (1) + 20 * รายการต่อหน้า เลขที่เอกสาร: KC-02070001                                                                                          |              |        |            | 1 - 1 ของ 1 รายการ |
| ชื่อหน่วยงาน : 020101 คณะกรุกาสตร์ - งานบริหารทั่วไป<br>ความคิดเห็น : A.ตกลง/เห็นด้วย (Agree)<br>หมายเหตุ :<br>ส่งให้ : E.หัวหน้าสำนักงาน • 😿 [ | r<br>B       |        |            |                    |

### แบบสรุปรายงานผลกิจกรรม

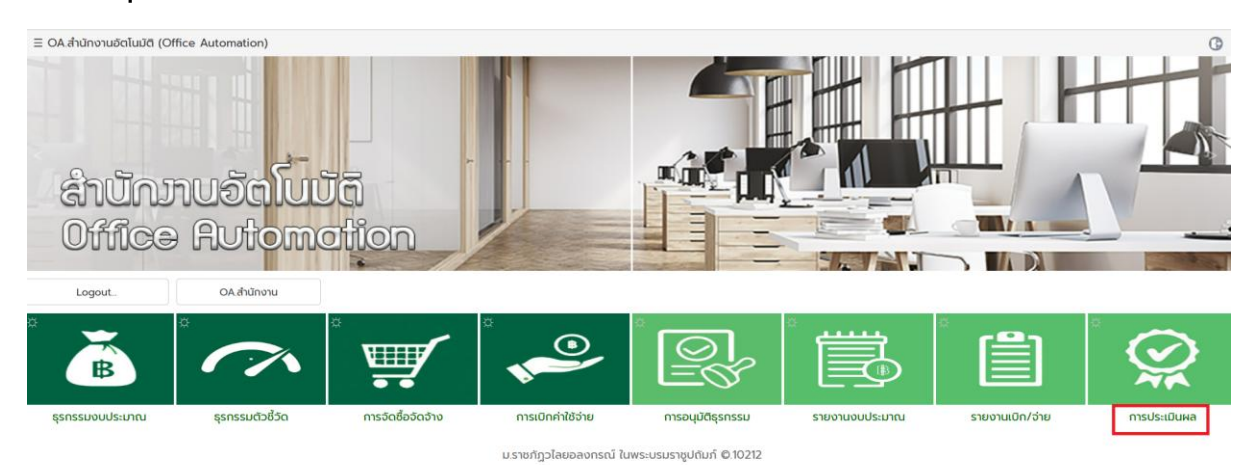

มราชกฎวเลยอลงกรณ เนพระบรมราชูปถมก ©.10 ผศ.ตร.นิติกร อ่อนโยน (A020101)

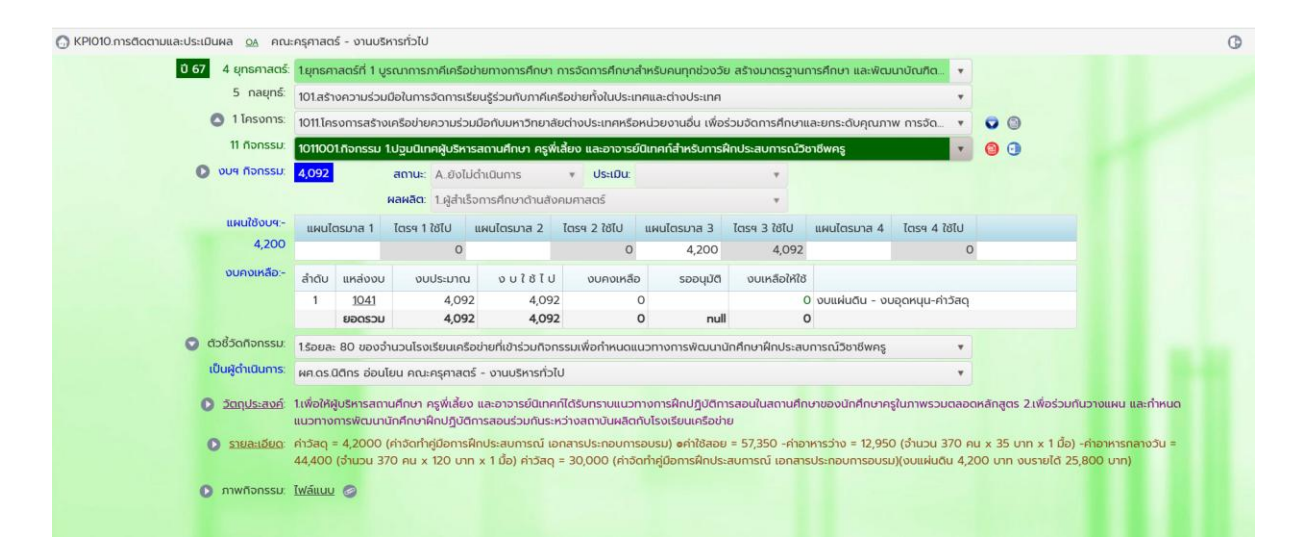

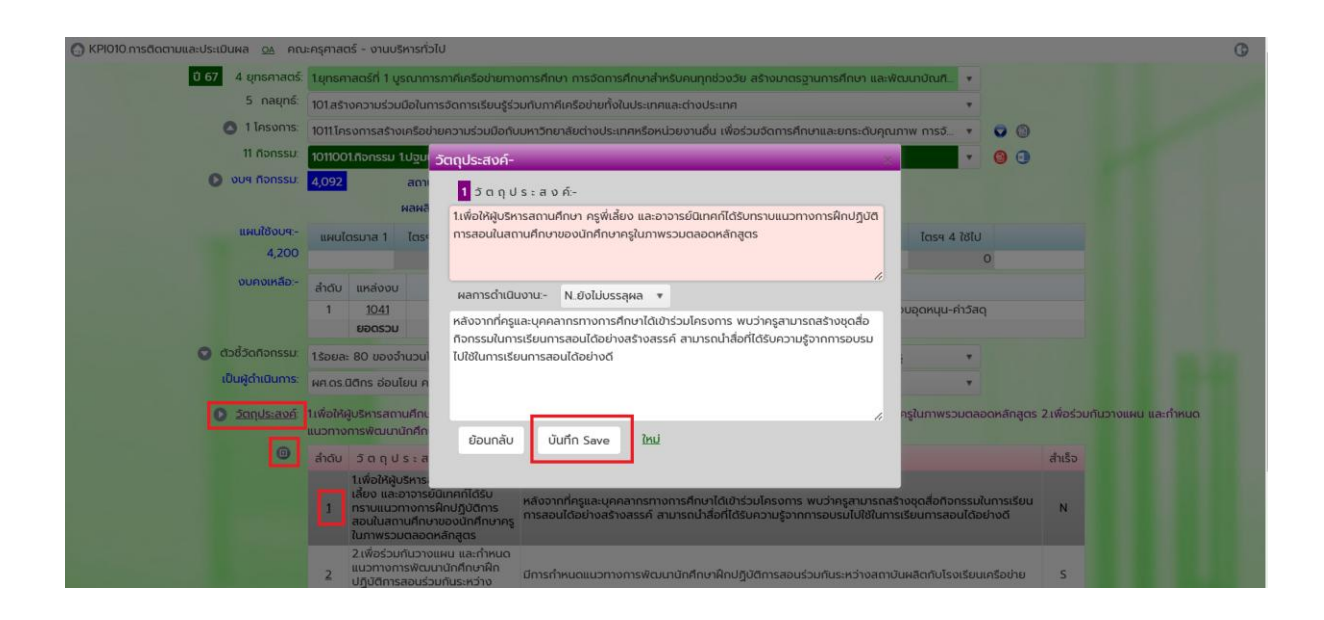

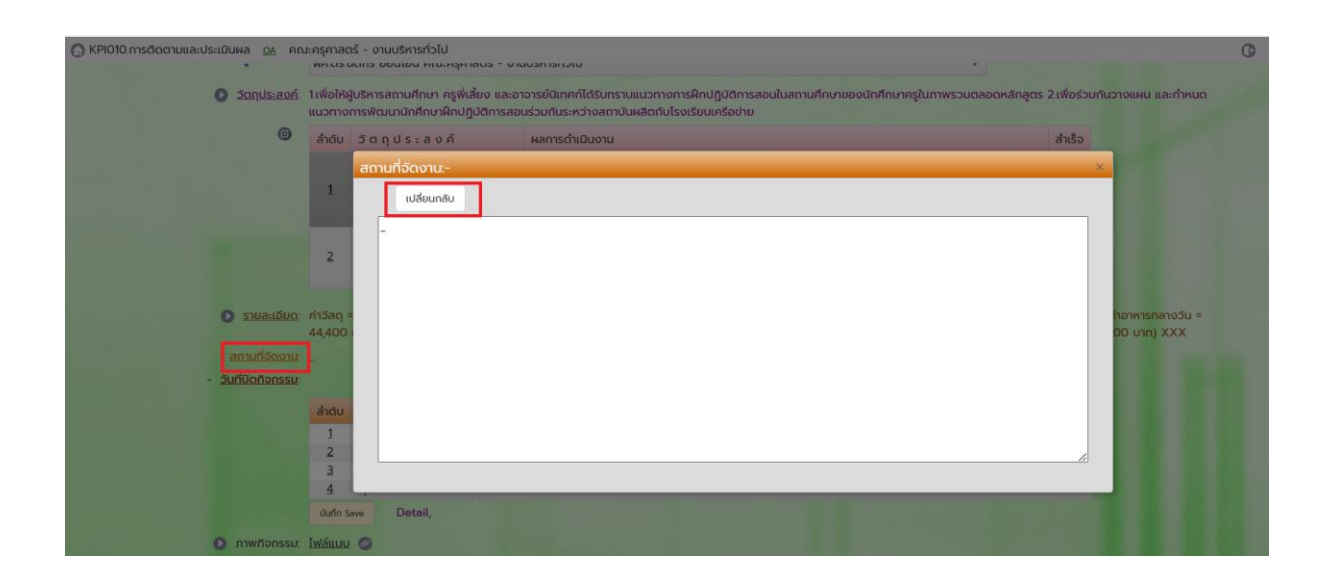

| 💮 KPI010.การติดตามและบ | ประเมินผล <u>0</u> 4 คณ                                                            | ะครุศาส                 | ตร์ -                      | งานบ                                                                                                    | เริหาร                           | ทั่วไป<br>คนนะ                    | -12111                                      | 1(15 - )                                  | • • • • • • • • • • • • • • • • • • •                                                                                                    |                                                           | 0 |
|------------------------|------------------------------------------------------------------------------------|-------------------------|----------------------------|----------------------------------------------------------------------------------------------------|----------------------------------|-----------------------------------|---------------------------------------------|-------------------------------------------|----------------------------------------------------------------------------------------------------|-----------------------------------------------------------|---|
|                        | วัตถุประสงค์:                                                                      | 1.เพื่อให้<br>แนวทาง    | ผู้บริห<br>การง            | รารสถ<br>ฟัฒนา                                                                                                    | เานคีก<br>านักคี                 | าษา ศ<br>Inษาศี                   | รูพี่เสี่<br>กปฏิ                           | ยง แล<br>วัติการส                         | อาจารย์นี้เทคที่ได้รับกราบแนวทางการฝึกปฏิบัติการสอนในสถานศึกษาของนักศึกษาครูในภาพรวมตลอดหลักสูตร<br>อนร่วมกันระหว่างสถาบันหลิตกับโรงเรียนเครือข่าย                                                  | 2.เพื่อร่วมกันวางแผน และกำหนด                             |   |
|                        | 0                                                                                  | ลำดับ                   | Ĵ                          | วัตถุประสงค์ ก                                                                                                    |                                  |                                   | ก์                                          |                                           | ผลการดำเนินงาน                                                                                                    | สำเร็จ                                                    |   |
|                        |                                                                                    |                         |                            | 1เพื่อให้ฝูบริหารสถานศึ<br>เลี้ยง และอาจารย์นิเทศ<br>1 ทราบแนวทางการฝึกป;<br>สอนในสถานศึกษาของ<br>ในภาพรวมตลอดหลัก; |                                  |                                   | นศึกเ<br>ทศก์ไ<br>ทปฏิปั<br>องนัก<br>เกลูต: | ท ครูพี่<br>ด้รับ<br>ติการ<br>ศึกษาศ<br>ร | หลังจากที่ครูและบุคคลากรทางการศึกษาได้เข้าร่วมโครงการ พบว่าครูสามารถสร้างชุดสื่อทังกรรมในการเรียน<br>การสอบได้อย่างสร้างสรรค์ สามารถนำสื่อที่ได้รับความรู้จากการอบรมไปใช้ในการเรียนการสอบได้อย่างดี | N                                                         |   |
|                        |                                                                                    | 2                       | 2.เง<br>แนะ<br>ปฏิเ<br>สถา | ขื่อร่วเ<br>วทางก<br>บัติกาะ<br>าบันผล                                                                              | มกันว<br>การฟ้<br>รสอน<br>ลิตกัน | อางแค<br>ฒนาเ<br>มร่วมก<br>มโรงเป | น แล<br>มักศึก<br>โนระห<br>รียนเศ           | ะกำหนด<br>ษาฝึก<br>ว่าง<br>เรือข่าย       | มีการทำหนดแนวทางการพัฒนานักศึกษาฝึกปฏิบัติการสอนร่วมกันระหว่างสถาบันผลิตกับโรงเรียนเครือข่าย                                                                                                    | S                                                         |   |
|                        | <ul> <li>รายละเอียด:</li> <li>สถานที่จัดงาน:</li> <li>วันที่ปิดกิจกรรม:</li> </ul> | ค่าวัลดุ<br>44,400<br>- | = 4,1<br>ເ (ວຳເ            | 2000<br>uou 3                                                                                                    | (ค่าส<br>870 ค                   | จัดทำเ<br>าน x                    | ู่มีอก<br>120 เ                             | ารฝึกป:<br>มาท x 1                        | ะสบการณ์ เอกสารประกอบการอบรม) อศำใช้สอย = 57,350 -คำอาหารว่าง = 12,950 (ว่านวน 370 คน x 35 บ<br>นื้อ) ค่าวัสดุ = 30,000 (ค่าจัดกำคู่มือการฝึกประสบการณ์ เอกสารประกอบการอบรม)(งบแฝนดิน 4,200 บาท า   | าท x 1 มื้อ) -คำอาหารกลางวัน =<br>บรายได้ 25,800 บาท) XXX |   |
|                        |                                                                                    | <                       | į                          | ธ้นวาเ                                                                                                    | คม 2                             | 567                               |                                             | > ย                                       | ละเอียด                                                                                                    |                                                           |   |
|                        |                                                                                    | อา                      | อ                          | Ð                                                                                                    | w                                | wη                                | ศ                                           | a 🗛                                       | ΔΑΑΑΑΑΑΑΑΑΑΑΑΑΑ                                                                                                    |                                                           |   |
|                        |                                                                                    | 24                      | 25                         | 26                                                                                                    | 27                               | 28                                | 29                                          | 30                                        |                                                                                                    |                                                           |   |
|                        |                                                                                    | 1                       | 2                          | 3                                                                                                    | 4                                | 5                                 | 6                                           | 7                                         |                                                                                                    |                                                           |   |
|                        |                                                                                    | 8                       | 9                          | 10                                                                                                    | 11                               | 12                                | 13                                          | 14                                        |                                                                                                    |                                                           |   |
|                        | 🜔 ภาพกิจกรรม:                                                                      | <u>Iv</u> 15            | 16                         | 17                                                                                                    | 18                               | 19                                | 20                                          | 21                                        |                                                                                                    |                                                           |   |
|                        |                                                                                    | 22                      | 23                         | 24                                                                                                    | 25                               | 26                                | 27                                          | 28                                        |                                                                                                    |                                                           |   |

| Σαηυs:avé          | 1เพื่อให้เ<br>แนวทาง | สู้บริหารสถานศึกษา ค<br>การพัฒนานักศึกษาคื                                                            | เรูพี่เสี้ยง และฮ<br>Inปฏิบัติการสล                      | าจารย์นิเทศก์ได้รับทราบแนวทางการฝึกปฏิบัติการสอนในสถานศึกษาของนักศึกษาครู<br>นร่วมกันระหว่างสถาบันผลิตกับโรงเรียนเครือข่าย                                     | เในภาพรวมตลอดหลักสูตร                             | 2 เพื่อร่วมกันวางแผน และกำหนด                              |
|--------------------|----------------------|----------------------------------------------------------------------------------------------------|----------------------------------------------------------|----------------------------------------------------------------------------------------------------|---------------------------------------------------|------------------------------------------------------------|
| 0                  | ล่าดับ               | วัตถุประสง                                                                                            | ń                                                        |                                                                                                    | สำเร็จ                                            |                                                            |
|                    | 1                    | 1เพื่อให้ผู้บริหารสถา<br>เสี้ยง และอาจารย์นิเ<br>กราบแนวทางการฝึเ<br>สอนในสถานศึกเ<br>ในภาพรวมตลอเ รา | นศึกษา ครูพี่<br>ทศก์ได้รับ<br>าปฏิบัติการ<br>เยละเอียด- | หลังจากที่ครูและบุคคลากรทางการศึกษาได้เข้าร่วมโครงการ พบว่าครูสามารถสอ้าง<br>การสอนได้อย่างสร้างสรรค์ สามารถนำสื่อที่ได้รับความส่วากกรอบแป้เปียีในการรู้จะ<br> | ชุดสื่อทิจกรรมในการเรียน<br>ยนการสอนได้อย่างดี    | N                                                          |
|                    | 2                    | 2 เพื่อร่วมกันวาท<br>แนวทางการฟัต<br>ปฏิบัติการสอนร์<br>สถาบันผลิตกับโร                               | 1.จุดเด่นของ<br>AAAAAAA                                  | ทัจกรรม- N.ยังไม่บรรลุผล <b>*</b><br>เหลดลดลดลดลดลด                                                                                                    | ลิตกับโรงเรียนเครือข่าย                           | s                                                          |
| 💽 รายละเอียด       | ค่าวัสด<br>44,400    | = 4,2000 (คำอัด<br>(อำนวน 370 คม                                                                      |                                                          | 50<br>50                                                                                                    | ) (จำนวน 370 คน x 35 บ<br>)(งบแผ่นดิน 4,200 บาท ง | าก x 1 มือ) -ค่าอาหารกลางวัน =<br>เบรายได้ 25,800 บาท) XXX |
|                    |                      |                                                                                                    |                                                          |                                                                                                    |                                                   |                                                            |
| - วันที่ปิดกิจกรรม |                      |                                                                                                    | ย้อนกลับ                                                 | บันทึก Save                                                                                                    |                                                   |                                                            |
|                    | ล่าดับ               | ວຸດເດ່ນແລະຍ້ອເຊ                                                                                       |                                                          |                                                                                                    |                                                   |                                                            |
|                    |                      | จุดเด่นของกิจก                                                                                        | _                                                        |                                                                                                    |                                                   |                                                            |
|                    | 4                    | ขุดทควรพฒนา<br>ข้อเสนอแนะ                                                                             |                                                          |                                                                                                    |                                                   |                                                            |
|                    | 4                    | สรุปผลการดำเนินงา                                                                                     | u                                                        |                                                                                                    |                                                   |                                                            |
|                    | -                    | Datal                                                                                                 |                                                          |                                                                                                    |                                                   |                                                            |

| 💮 KPI010.การติดตามและประเมินผล 💁 คต                                                                              | นะกรุศาสตร์ - งานปริหารทั่วไป                                                                                                    | C |
|----------------------------------------------------------------------------------------------------|----------------------------------------------------------------------------------------------------|---|
|                                                                                                    | 2 เพื่อร่วมกันวางแหน และทำหนด<br>แนวทางการฟัฒนานักศึกษาฝึก<br>ปฏิปัติการสอนร์วมกันระหว่าง<br>ลถามันผลิตกับโรงเรียนเครือข่าย<br>ร                                                                                                    |   |
| <ul> <li>รายละเอียด:<br/>สถานที่จัดงาน:</li> <li>วันที่ปัดกิจกรรม:</li> </ul>                                    | ค่าวัสดุ = 4,2000 (ค่าอัดทำคู่มีอการฝึกประสบการณ์ เอกสารประกอบการอบรม) อค่าใช้สอย = 57,350 -คำอาหารว่าง = 12,950 (อำนวน 370 คน x 35 บาท x 1 นื้อ) -คำอาหารกลางวัน =<br>44,400 (อำนวน 370 คน x 120 บาท x 1 นื้อ) ค่าวัสดุ = 30,000 (ค่าอัดทำคู่มีอการฝึกประสบการณ์ เอกสารประกอบการอบรม)(งบแผ่นดิน 4,200 บาท งบรายได้ 25,800 บาท) XXX<br>- |   |
| <ul> <li>ภาพกิจกรรม:</li> <li>ขั้นตอนเตรียมการ:</li> <li>ระหว่างดำเนินงาน:</li> <li>เสร็อสั้นก้อกรรม:</li> </ul> | Arbu       gendeuzeeberuusuu:       S10 A115 0 0         1       gendeuzeeberuusuu:       AAAAAAAAAAAAAAAAAAAAAAAAAAAAAAAAAAAA                                                                                                    |   |